# PowerPoint **CDTP**

※本書は Windows10、PowerPoint2016、Microsoft Edge の使用を想定しております

三池 克明

# 目次

| I.   | 事前に知っておきたいこと1               |
|------|-----------------------------|
| 1.   | . マジカルナンバー(7±2)1            |
| 2.   | 2 の法則                       |
| 3.   | . PowerPoint は DTP に向いてるの?2 |
| II.  | PowerPoint での設定             |
| 1.   | . 高品位で印刷するように設定する4          |
| 2.   | . ルーラーを表示させる                |
| 3.   | . 用紙の設定                     |
| III. | 作成例:タイトルのデザイン               |
| 1.   | . 文言を書くためのテキストボックスを貼り付ける    |
| 2.   | . テキストをデザインする               |
| 3.   | . 文言を書き込む図形の挿入とデザイン11       |
| 4.   | . 文言を書き込み、角度を付ける13          |
| 5.   | . 位置をそろえる16                 |
| 6.   | . 重ね順の調整17                  |
| 7.   | . 位置を微調整する18                |
| IV.  | 画像を活用する19                   |
| 1.   | . フリー素材について19               |
| 2.   | . スクリーンショット                 |
| 3.   | . 画像のデザイン                   |
| V.   | 箇条書きと字下げの活用                 |
| 1.   | . 箇条書きを活用する                 |
| 2.   | . 字下げを活用する                  |
| VI.  | PDF 形式に変換する                 |

◆ Microsoft Windows、Office およびその他文中に記載されているソフトウェア製品の名称は、全て関係各社の各国 における商標または登録商標です。

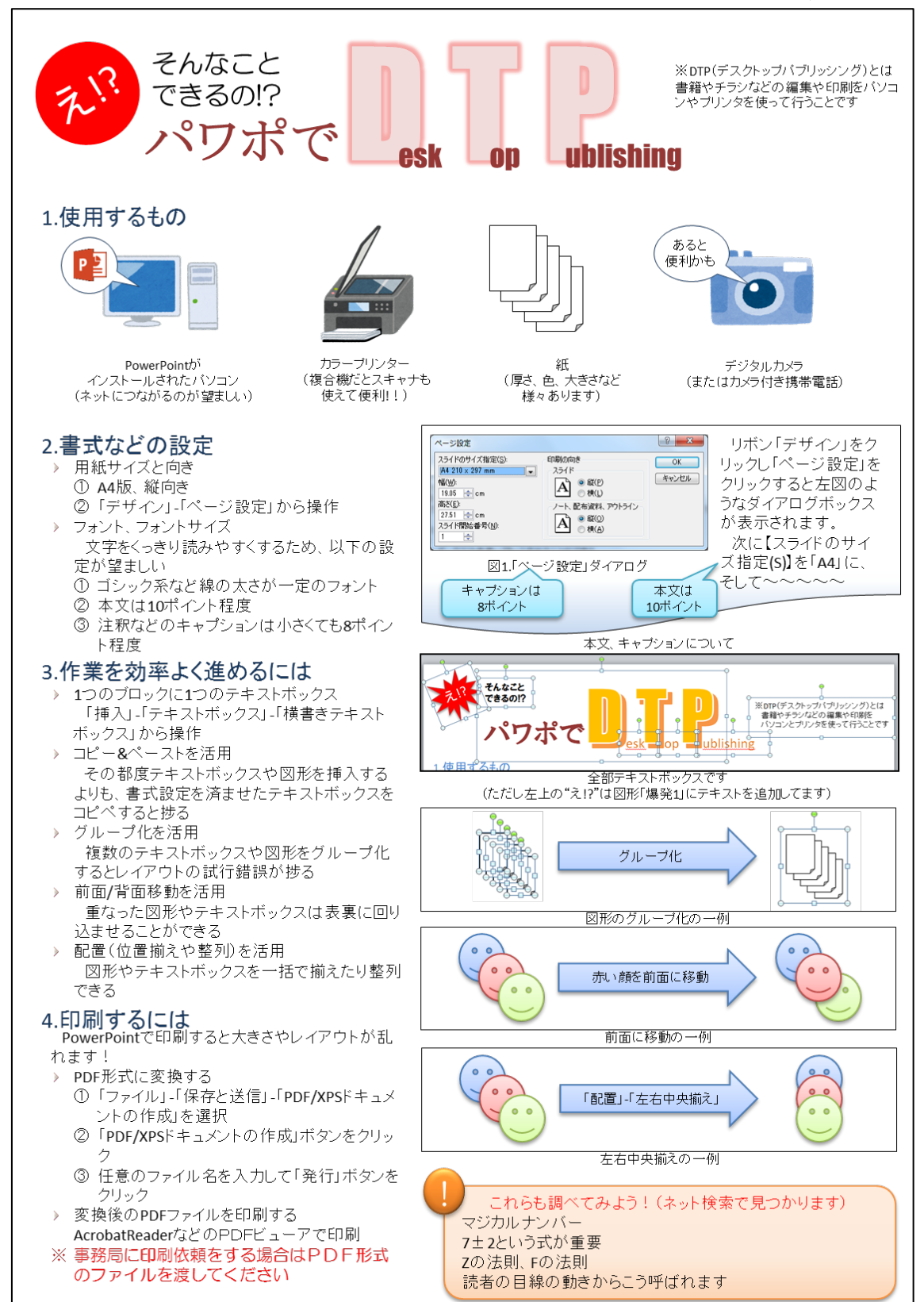

本書は下図のようなポスター制作を目指し、その際に必要な知識や操作方法を解説します。

## I. 事前に知っておきたいこと

ここではDTPを進めるにあたり、前提知識として押さえておきたい事柄を解説しております。単にPowerPoint で作業を進める方法を知りたい場合は、本章を読み飛ばしてもかまいません。

#### 1. マジカルナンバー (7±2)

人間の短期的に暗記できるのは 7±2 個であるという考え方です。なお「個」と書きましたが専門的 には「チャンク」と呼ばれており、チャンクとは「情報のまとまり」のことです。

#### (1)マジカルナンバーの例

#### 虹色とマジカルナンバー

たとえば虹の色は7色ですが、実際の虹は滑らかなグラデーションであり、全ての色を列挙するのは 不可能です。そこで細かすぎず粗すぎずに分類しようと試みた結果、7色になったようです。

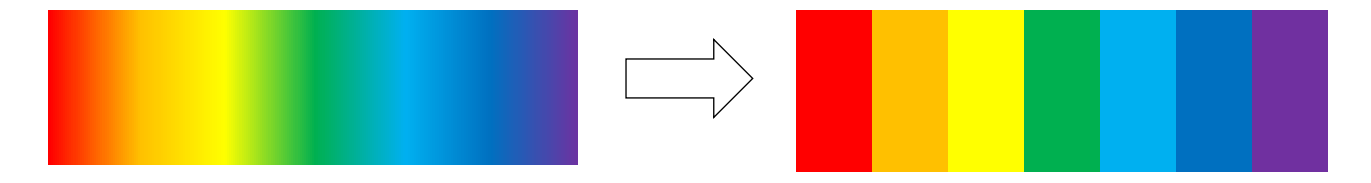

#### ソフトウェアの操作メニューとマジカルナンバー

近年の情報機器は多くの機能が実装されていますが、全部覚えるのは大変です。そこでデザイナーは 類似する機能をグループ化し階層化して実装するようにしました。たとえば Word2016 の機能はリボン によってグループ化され、各リボンの中に様々な機能をグループ化してまとめています。

| <b>⊟</b> 5- | Q ±   |    |      |                                        |                                 |            |                |
|-------------|-------|----|------|----------------------------------------|---------------------------------|------------|----------------|
| ファイル        | ホーム   | 挿入 | デザイン | レイアウト                                  | 参考資料                            | 差し込み文書     | 校閲             |
| 📥 )         | も切り取り |    | MSP  | דוֹ≈ <sub>אש</sub> ל <sub>ד</sub> 10 5 | τ Δ <sup>*</sup> Δ <sup>*</sup> | Aa - 🗛 🕹 🛆 | ı <b>:</b> = . |

#### 本の目次とマジカルナンバー

たとえば書籍の目次を見ますと、章・節など でグループ化しているのが分かると思います。 章の数、ある章の中に含まれる節の数はどのく らいでしょうか。

| —目 次—                               |
|-------------------------------------|
| 1. CS(Customer Satisfaction)分析とは    |
| 1.1. CS 分析とは1                       |
| 1.2. 改善の余地が多い、とは2                   |
| <ol> <li>総合評価との相関が強い、とは2</li> </ol> |
| 2. CS 分析の例…モニターの回答から改善点を分析する        |
| 2.1. 例題:試作品のモニター                    |
| 2.2. 回答データの入力                       |
|                                     |

#### (2)項目の数はマジカルナンバーを踏まえよう

ポスター、展示、スライドなどで何かしらを説明する場合、マジカルナンバーを踏まえたグループ化 (階層化)をしておくと、見てくれた人あるいは聞いてくれた人にとってわかりやすいものになります。 ただし「7±2」とあるとおり、個人差がありますので「7つ、多くても9つ」ではなく「できるだけ 5つに」と少なめにしておいた方が良いかもしれません。

#### (3)実際のマジカルナンバーはもっと少ない?

最近、マジカルナンバーに対する批判を目にするようになりました。たとえば次の図のように円の個数を数える場合を考えてみましょう。

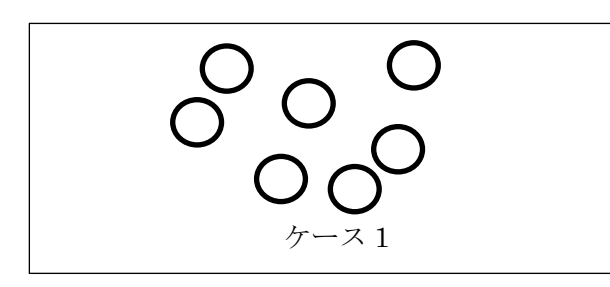

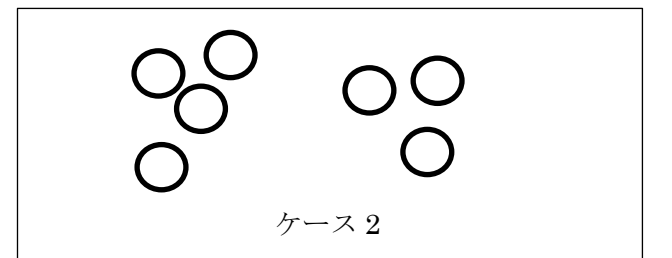

数えやすかったのはケース1、ケース2のどちらでしょうか。

ほとんどの方がケース2の方が数えやすかったと思います。どちらも円は7個ですのでマジカルナン バーの中央値ですが、ケース2のように4個のグループと3個のグループの2グループに分かれていた 方が数えやすいことが分かります。そうなるとマジカルナンバーは3~5程度と想定した方が良いかも しれませんね。

#### 2. Zの法則

これは陳列された商品棚、新聞のページなど四角 いものの内容を読み取ろうとする際、目線はどのよ うに動くのかを表しています。

#### (1)Z の法則

はじめに左上を見て、それから右上、左下、右下 と目線が動き、その軌跡が Z の形になることから「Z の法則」と呼ばれます。

#### (2)Fの法則、逆Zの法則

「Fの法則」はウェブページのデザイン、「逆Zの 法則」書店で平積みされた本の配置で紹介されるこ とが多いですね。興味がありましたら調べてみると 良いでしょう。

いずれにせよ、これらを踏まえてレイアウトすれ ば、より読み易いものができあがるようです。

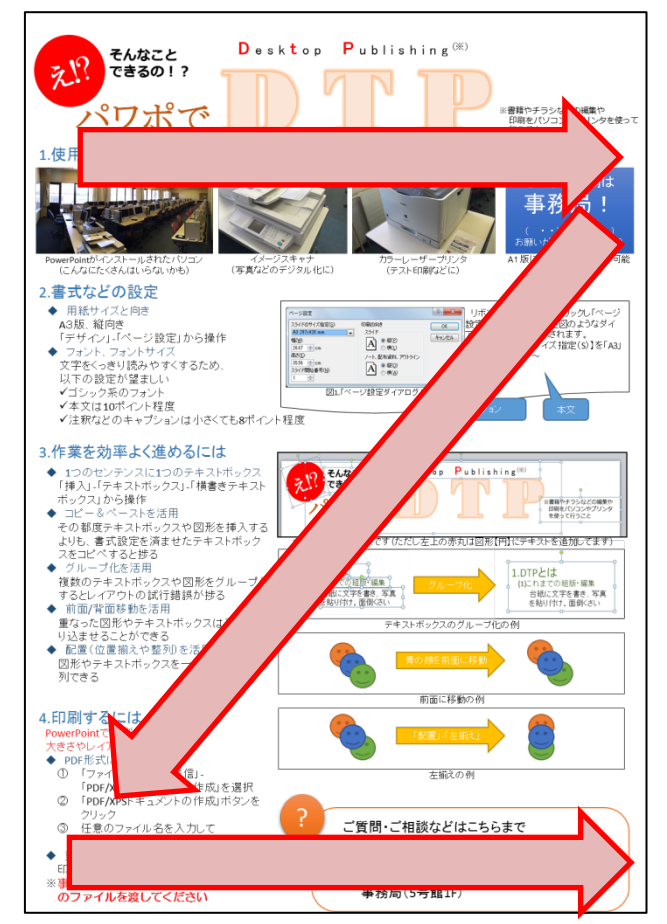

#### 3. PowerPoint は DTP に向いてるの?

書籍のようにページ数の多い文書であれば Word の方が向いているでしょう。しかしチラシ、ポスタ ーなど枚数が少なく、レイアウトが自由な文書であれば PowerPoint は専門のソフトウェアほどではあ りませんが大変強力です。 しかしながら以下の問題点がありますので、あなたが作りたい文書に応じて PowerPoint を使用すべきかどうかを検討してください。

#### ① 設定した用紙サイズと画面上の用紙サイズが異なる

PowerPoint で用紙サイズをA4、用紙方向を縦向きに設定すると上下の長さが実際のA4 用紙より短 くなります。それに気づかずに制作し印刷すると、上下の余白だけが大きいものができあがります。

## ② 余白は0にできない

PowerPoint 上で用紙の端に画像を配置したとしても、印刷すると余白が生じることがあり、それを 削除する方法は不明です。

③ 設定した用紙サイズとプリントアウトされる用紙サイズが異なる

用紙サイズを A3 に設定しても、プリントアウトすると A4 で出力されることがあり、その原因などの詳細は不明です。

#### ④ 寸法が実際と異なる

配置が乱れることはありませんが、上記の理由により、PowerPoint 上の寸法どおりに印刷されることはありません。フォントサイズ、図形の寸法を正確にしたい場合は PowerPoint ではなく他の DTP ソフトを使用したほうが良いでしょう。

#### ⑤ 一部の効果が反映されない

下図のように文字に影をつけたとしても、PowerPoint で印刷すると反映されません。これではせっかくのデザインが無駄になってしまいます。このとき「ファイル」-「オプション」-「詳細設定」にて「高品質で印刷する」にチェックを入れれば反映されるようになります。

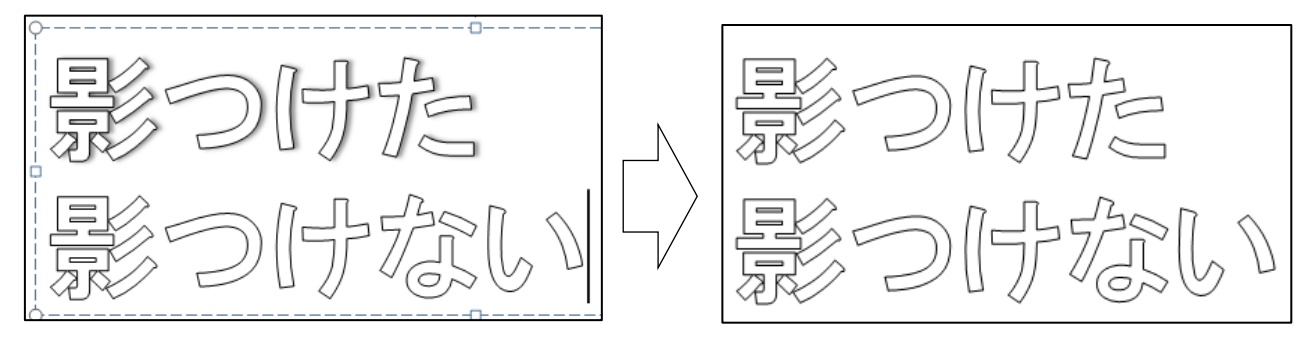

PowerPoint 上では影が付いているが…

プリントアウトすると影が印刷されない

とはいえ上記の問題は PDF 形式に変換すると解決します(変換する手間が増えますが…)。

以上より PowerPoint は「あまり細かいことは気にせずに気軽に DTP にチャレンジしたい」場合に 適していると言えるでしょう。

上記の内容は著者の私的な意見であり客観性に欠けている可能性があります。よってあくまで意見の 一つとして解釈し、ご自身で判断をするようお願いいたします。この件で何かしらの損害が生じたとし ても、責任は負いかねますのでご了解ください。

## 1. 高品位で印刷するように設定する

PowerPoint はデフォルトでは影などの効果を印刷しないように設定されています。 その設定を変更し、画面に表示された状態に近い品質で印刷するように設定し直します。これにより 印刷の際にインクやトナーの消費が多くなりますが、テスト印刷に適した環境になります。 なお、この設定は一度行えば、以後は常に反映されます。

PowerPoint を起動し、ファイルを開いた状態でリボン 「ファイル」をクリックします。

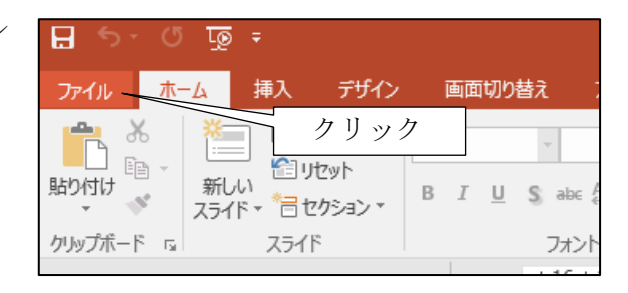

「オプション」をクリックします。

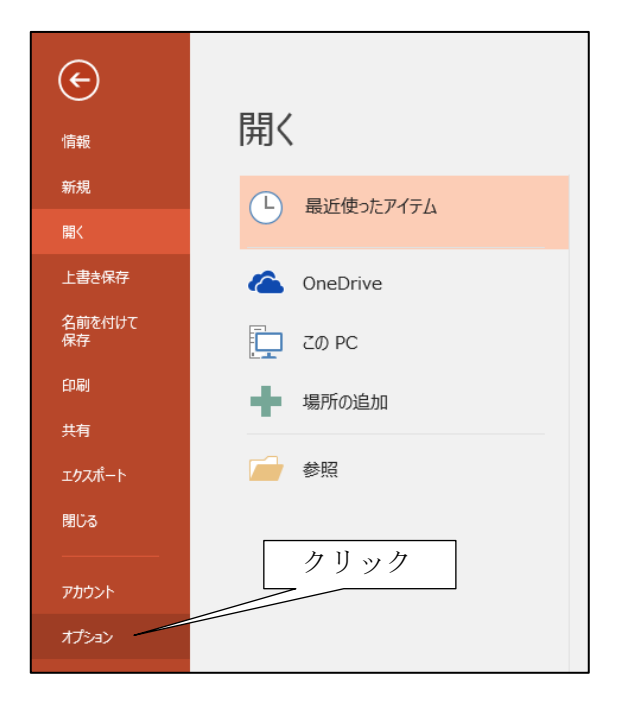

カテゴリ「詳細設定」をクリックし、印刷グループの中にある「高品質で印刷する」チェックボック スにチェックを入れてから、「OK」ボタンをクリックします。

| PowerPoint のオプション |                                                                                                    | ?   | ×  |
|-------------------|----------------------------------------------------------------------------------------------------|-----|----|
| 基本設定              | جدر پر الحراک الحراک الحراک الحراک الحراک الحراک الحراک الحراک الحراک الحراک الحراک الحراک الحراک الحراک الحراک<br>الحراک الحراک الحراک الحراک الحراک الحراک الحراک الحراک الحراک الحراک الحراک الحراک الحراک الحراک الحراک الحراک |     |    |
| 文章校正              | ✓ マウスの右ボタンでメニューを表示する(E) ○                                                                                                    |     |    |
| 保存                |                                                                                                    |     |    |
| 文字体裁              |                                                                                                    |     |    |
| 818               |                                                                                                    |     |    |
| 詳細設定              |                                                                                                    |     |    |
| リボンのユーザー設定        | ▼ バックグラウンドで印刷する(B)                                                                                                    |     |    |
| クイック アクセス ツール バー  | □ TrueType ノオントをクラノィック人とし(印刷する(土)<br>□ 挿入オブミェカトをプリンターの記録度下印刷する(T)                                                                                                    |     |    |
| アドイン              | <ul> <li>□ 177(1722) 277 277 2014 alage Change alage (1700)</li> <li>■ 高品質で印刷する (すべての影効果も印刷されます)(Q)</li> </ul>                                                                                                    |     |    |
| セキュリティ センター       | 透明なグラフィックスをプリンターの解像度に合わせる( <u>A</u> )                                                                                                    |     |    |
|                   | キュメントを印刷するとき(且): 📭 プレゼンテーション1 ▼                                                                                                    |     |    |
| 2クリ               |                                                                                                    |     |    |
|                   | 印刷対象(W): フル ページ サイズのスライド 🔹                                                                                                    |     |    |
|                   | カラー/グレースケール( <u>C</u> ): カラー <b>マ</b>                                                                                                    |     |    |
|                   | □ 非表示スライドを印刷する( <u>H</u> )                                                                                                    |     |    |
|                   | □ 用紙サイズに合わせて印刷する(E)                                                                                                    |     |    |
|                   |                                                                                                    |     |    |
|                   |                                                                                                    |     |    |
|                   | □ 操作の結果を音で知らせる(5)                                                                                                    |     |    |
|                   | □ アドイン ユーザー インターフェイスに関するエラーを表示する(U)                                                                                                    |     | -  |
|                   | ОК                                                                                                    | キャン | セル |

これで設定は完了です。なお、この設定は一度行えば PC 再起動後も反映されます。

## 2. ルーラーを表示させる

ルーラーとは字下げ(インデント)の位置などを設定できる機能です。このルーラーが表示されてい ない場合は表示するよう設定しましょう。 なお、この設定は一度行えば、以後は常に反映されます。

च **र** । ⊂ 🗄 ①クリック パワオ デザイン 画面切り替え 校問 ファイル ホーム 挿入 アニメーション スライド ショー カラー / ルーラー  $\bigcirc$ グルド線 🔳 グレースケール 標準 アウトライン スライド ノート ズーム ウィンドウ サイズ 閲覧表示 ノート スラ ②チェック入れる 一覧 マスタ ■ 白黒 表示 に合わせる プレゼンテーションの表示 マスター表示 表示 Б ズーム カラー/グレースケ・

リボン「表示」をクリックし、「ルーラー」にチェックを入れます。

## ルーラーが表示されました。

| 🗄 ጛ <sup>.</sup> ଓ ፲፬ ፣           | パワポをDTP - PowerPoint                                                                                                    | ⊞ – ₽ ×   |
|-----------------------------------|----------------------------------------------------------------------------------------------------|-----------|
| ファイル ホーム 挿入 デザイン                  | 画面切り替え アニメーション スライドショー 校問 表示 ♀ 実行したい作業を入力してください                                                                                                    | サインイン 名共有 |
| □□□□□□□□□□□□□□□□□□□□□□□□□□□□□□□□□ | マスターマスターマスター         マスター         マスター | ~         |
| 1                                 |                                                                                                    | 9         |
| 7-1                               | "C.//J                                                                                                    |           |
| スライド 1/1 印 日本語                    |                                                                                                    | + 60%     |

これで設定は完了です。なお、この設定は一度行えば PC 再起動後も反映されます。

#### 3. 用紙の設定

PowerPoint で制作するプレゼンテーションは横向きの画面に映像として表示することを想定しています。そのため縦向きの用紙にプリントアウトすることを踏まえた設定に変更します。

リボン「デザイン」・「スライドのサイズ」をクリックし、「ユーザー設定のスライドのサイズ」をク リックします。

| 日 🔊 ଓ 👰 न   |                         | パワポでDTP - PowerPoin          | t .                  | 团 – □ ×                 |
|-------------|-------------------------|------------------------------|----------------------|-------------------------|
| ファイル ホーム 挿入 | デザイン 画面切り替え アニメーション     | スライド ショー 校閲                  | 表示 🛛 実行したい作業を入力してくださ | い サインイン 月 共有            |
|             | ①クリック                   |                              | ②クリック                |                         |
|             |                         | ×                            |                      | スライドの 背景の<br>サイズ * 書式設定 |
|             | テーマ                     | 10                           | リエーション               | <b>唐淮 (4·3)</b>         |
| 1           | 18 16 16 14 12 12 10 10 | 18.1.1.1.6.1.1.1.4.1.1.1.2.1 |                      |                         |
|             |                         |                              | ③クリック                | ワイド画面 (16:9)            |
|             |                         |                              |                      | ユーザー設定のスライドのサイズ(C)…     |
|             |                         |                              |                      |                         |

スライドのサイズ

スライドのサイズを「A4」、印刷の向きを「縦」 に設定し、「OK」ボタンをクリックします。

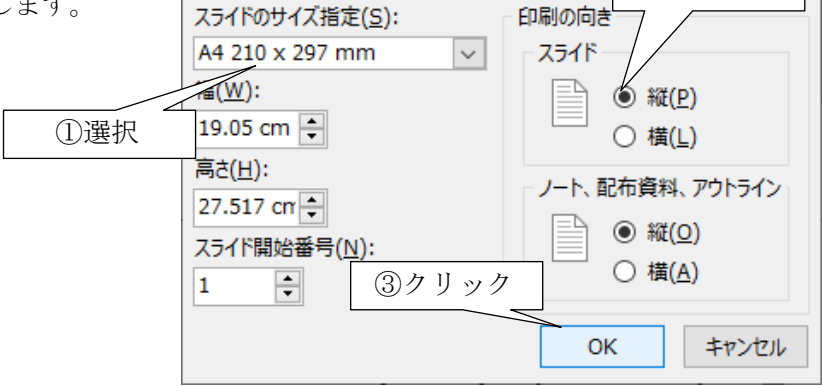

既存のオブジェクト(図形や文字など)のサイ ズを調整するかどうか確認を求められます。これ はどちらを選んでも構いません。

| Microsoft PowerPoint                       | ? ×                               |
|--------------------------------------------|-----------------------------------|
| 新しいスライド サイズに拡大縮小します<br>それとも新しいスライドに収まるように縮 | 。コンテンツのサイズをなるべく大きくしますか、<br>小しますか? |
|                                            |                                   |
| 最大化                                        | サイズに合わせて調整                        |
| 最大化( <u>M</u> ) サ                          | イズに合わせて調整(E) キャンセル                |

②クリック

リボン「ホーム」-「レイアウト」をクリックし、 「白紙」をクリックします。

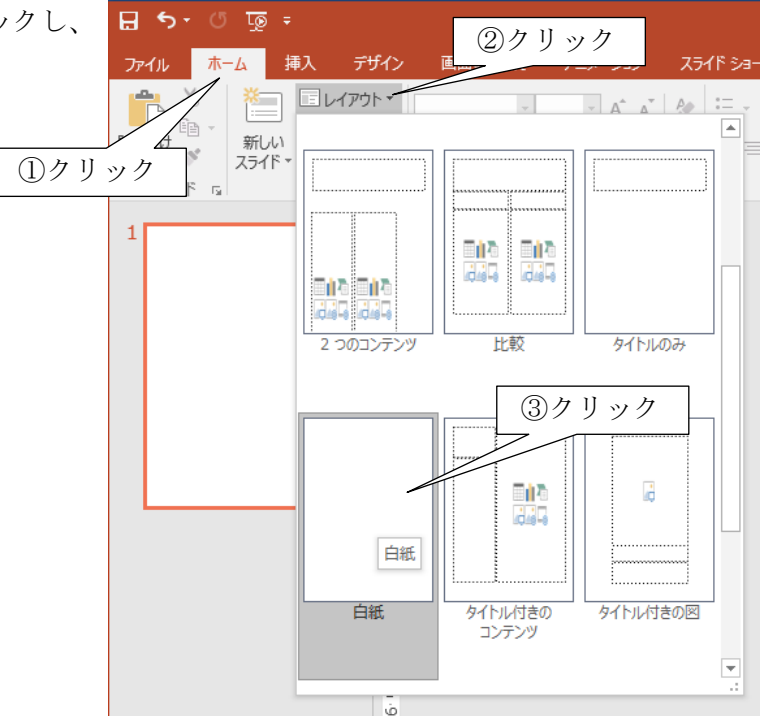

| 田 か・0 頭:                                                                                                    | ្រុវប្តាន៍ភ្លុកTP - PowerNant                     | ∞ - ⊂ ×                         |
|----------------------------------------------------------------------------------------------------|---------------------------------------------------|---------------------------------|
| ファイル ホーム 押入 デザイン                                                                                                    | ひ 毎回期の勝利 アニメーション スライドショー 校開 義不 ♀ 実行したい作用を入力して位さい… | 900 月月日                         |
| KORU & Constant State     KORU & Constant State     KORU & Constant State     KORU & Constant State     Korus Annual State     Korus Annual State     Kor |                                                   | ク<br>後<br>二<br>後<br>二<br>時<br>・ |
|                                                                                                    |                                                   |                                 |
| ,                                                                                                    | ノートを入力                                            |                                 |
| 254161/1 128 日本信                                                                                                    | ÷/-> ♥ 88 Ø ♥ =                                   | + 100% 53                       |

これで用紙の準備は完了です。

## Ⅲ. 作成例:タイトルのデザイン

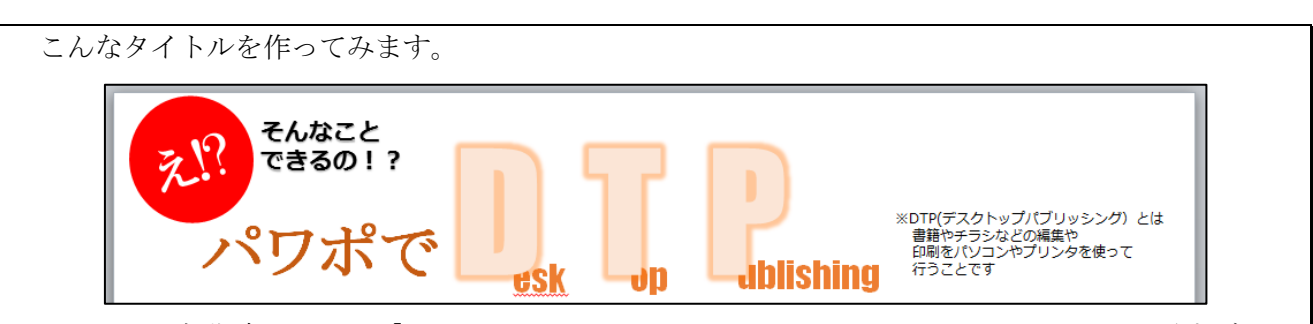

タイトルの初期案としては「PowerPoint で DesktopPublishing」でしたが、タイトルが長すぎるこ と、知られていない専門用語があること、長い英語フレーズは読みにくいことから、以下のように変更 しています。

PowerPoint → パワポ(表記を短くし、発音しやすいカタカナにする) Desktop Publishing → DTP(短い英語フレーズにする)

また、プレゼンテーションソフトである PowerPoint で DTP に取り組むという意外な発想を表現す るため「え!? そんなことできるの!?」というフレーズも追加してみました(これはキャッチコピ ーと呼ばれます)。

とはいえ DTP という知られていない専門用語はどこかで説明する必要があります。そこで目立たない小さな文字で DTP のスペルや DTP の説明も載せることにしました。

#### 1. 文言を書くためのテキストボックスを貼り付ける

#### (1)テキストボックスを挿入する

リボン「挿入」・「図形」をクリックし、テキストボックスをクリックします。

| G   | <u>₽</u> =     |                 |                       | パワポでDTP - PowerPoint                                   |                        |
|-----|----------------|-----------------|-----------------------|--------------------------------------------------------|------------------------|
| ホーム | 挿入 デザイン 画面切り替え | アニメーション スライ     | イド ショー 校閲             | 表示 💡 実行したい作業を入力してください                                  |                        |
| 表   | 面像 ショット アルバム * | A形 SmartArt グラフ | 🗎 ՀԻፖ                 | ②クリック 「 A R R R R R R R R R R R R R R R R R R          | り日付と<br>コスライド<br>コオブジ: |
| 表   | 画像             | ×               | アドイン                  | 横書きテキスト ボックス(日                                         | )                      |
|     | Q              | 1 · 9 · 1 · 8 · | 1 · 7 · 1 · 6 · 1 · 5 | 5 · · · 4 3 / リック IIA 縦書きテキスト ボックス(V<br>構書きテキスト ボックス(V | ) :<br>ックスの打           |

このように貼り付ける位置をドラッグします。

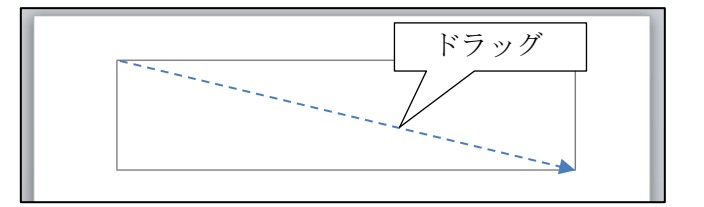

テキストボックスが貼り付けられました。 ¢ タイトルである「パワポで DTP」を入力しま R す。 Ó oパワポでDTP ò ò テキストボックスを追加し、他のフレーズを入 そんなこと できるの!? 力します。 バワボで<mark>DTP</mark> テキストボックスの位置や大きさは適当に調 ор ublishing esk ※DTP(デスクトップパブリッシング)とは 整してください。 書籍やチラシなどの編集や なお「え!?」は後で作成します。 印刷をバソコンやプリンタを使って 行うことです

## (2)テキストボックスのデザイン

テキストボックスも他の図形と同様に様々な デザインを施すことが可能です。

はじめにテキストボックスをクリックして選 択します。

リボン「描画ツール」・「書式」をクリックする とメニューが表示されます。枠線、内部の塗りつ ぶしやグラデーション、影やタイル風の立体感な どを付けることが可能です。

(詳細は割愛します)

## 2. テキストをデザインする

テキストを選択します。

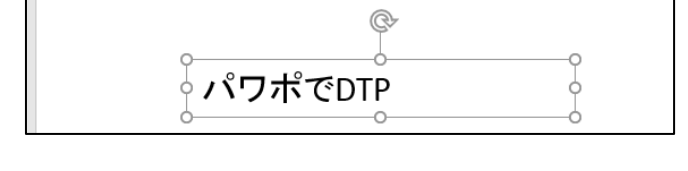

| J        | (フポでDTP - PowerP | hoint ①ク                                                                     | · リック                   | 描画ツール             |
|----------|------------------|------------------------------------------------------------------------------|-------------------------|-------------------|
| 画面切り替え   | アニメーション          | 7212 23-                                                                     | 秋閲 衣示                   | 書式(               |
| y, v Abc | Abc Abc          | <ul> <li>▲ 図形の</li> <li>▼ 2 図形の</li> <li>▼ 2 図形の</li> <li>▼ 3 図形の</li> </ul> | 塗りつぶし ▼<br>枠線 ▼<br>効果 ▼ | AA                |
| <u> </u> | 図形のスタ            | 106                                                                          |                         | ワードアートのス          |
| L · 9    | 8 7              | . 6 5 .                                                                      | 1 · 4 · 1 · 3           | · · · 2 · · · 1 · |

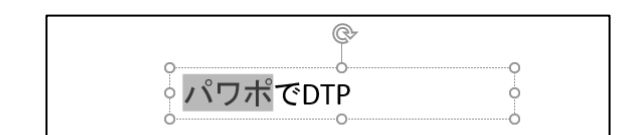

リボン「ホーム」内やリボン「描画ツール」・「書式」内のメニューからテキストのデザインができま す。いろいろ試してみましょう。

| <b>⊟ 5</b> • ७ ⊡ू <del>,</del> | ,                      | ポでDTP - PowerPoii | ıt       |                        |                    | 描画ツール                                       |                            |
|--------------------------------|------------------------|-------------------|----------|------------------------|--------------------|---------------------------------------------|----------------------------|
| ファイル ホーム チャン・ション               | 画面切り替え                 | 711X-332          | (⋽イド ショー | 校閲                     | 表示                 | た害                                          | ♀ 実行した                     |
|                                | MS Pゴシック・<br>В I Ц S а | 18 ▼ A A A &      |          | -   €≣ <b>≥</b><br>≣ 🗎 | ≣   ‡≣ -<br>  ≣≣ - | A 文字列の<br>  ② 文字の配<br><sup> </sup> ② SmartA | )方向 ▼<br>2置 ▼<br>\rt に変換 ▼ |
| クリップボード 5 スライド                 | 73                     | ォント               | 6        |                        | 段落                 |                                             | 6                          |

|                       | パワ     | ポでDTP - PowerF | Point                                             |                            |    | 描画ツール  | <u>_</u> | リック                                 | ]                             |                |
|-----------------------|--------|----------------|---------------------------------------------------|----------------------------|----|--------|----------|-------------------------------------|-------------------------------|----------------|
| ザイン                   | 画面切り替え | アニメーション        | ⊼∋∕⊺ř ∂a−                                         | 校閲                         | 表示 | 書式     | ♀ 実行     | したい作業をフ                             | く力してください                      |                |
| 編集 ▼<br>、ボックス<br>結合 ~ | + Abc  | Abc Abc        | ▲ <u>▲</u> 図形の<br>・ <u>▲</u> 図形の<br>マ <u></u> 図形の | )塗りつぶし ▼<br> 枠線 ▼<br> 効果 ▼ | Α  | Α      | A        | ▲ •<br>• <u>▲</u> •<br>• <u>▲</u> • | □ 前面へ移動<br>□ 背面へ移動<br>□ お面へ移動 | ▼<br>▼<br>巽択と表 |
|                       |        | 図形のスタ          | <br>ศ∕ม                                           | I                          | 5  | ワードアート | のスタイル    | G                                   |                               | 配置             |

文字のデザインの一例です。参考にしてくだ さい。

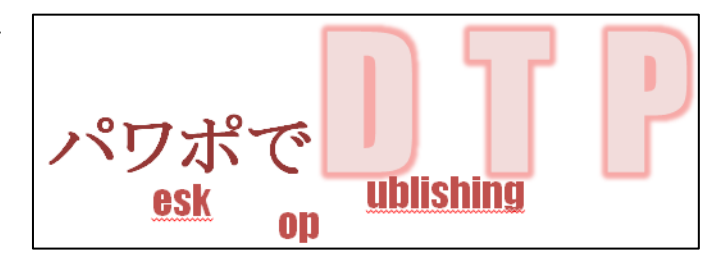

## 3. 文言を書き込む図形の挿入とデザイン

リボン「挿入」・「図形」をクリックし「円」 楕円」をクリックします。

| 円/ | ₿    | <b>ه۔</b> (              | ত্ৰ ত       |                                                     |                    |                    |                    |         |                                           |                  | )ر     |
|----|------|--------------------------|-------------|-----------------------------------------------------|--------------------|--------------------|--------------------|---------|-------------------------------------------|------------------|--------|
|    | 771  | いし ホ                     | ы-Д         | 挿入                                                  | デザイン               | 画面切り替              | 1 <b>え</b> :       | アニメーション | > 7254                                    | (1° 5a-          | 校閲     |
|    | *    |                          | 1           |                                                     |                    |                    | $\bigtriangledown$ |         | 2ク                                        | リッ               | ク      |
| 1  | )ク ] | リック                      | 7           | 画像 オン<br>画                                          | ライン スクリー<br>)像 ショッ | -ン フォト<br>トマ アルバムマ | 図形                 | SmartA  | t グラフ                                     | <b>5</b> マイ ア    | パドイン * |
|    | スライ  | イド 「 表                   | Ę           |                                                     | 画像                 |                    | 最近                 | 使用した図   | 形                                         |                  |        |
|    | 1    | ******<br>******<br>パワボで | <b>T. P</b> | national strongs<br>generation and a strong to<br>4 | 13                 | ③ク                 | らな<br>リッ           |         | )<br>備<br>、<br>、<br>、<br>、<br>、<br>、<br>、 | ∆⊥ጌ¤<br>]<br>ᢏᢏॣ | ¢↓     |
|    |      |                          |             |                                                     | - 12 -             |                    | 基本                 | 図形      |                                           |                  | ~ ~    |

適当な位置でドラッグすると、そこに図形が貼り付けられます。

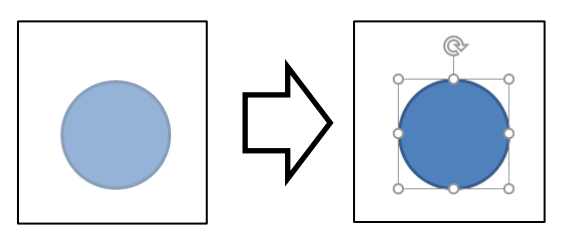

図形をクリックして選択します。

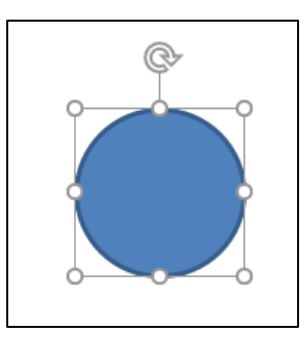

リボン「描画ツール」・「書式」内のメニューで図 形のデザインができます。いろいろ試してみましょ う。

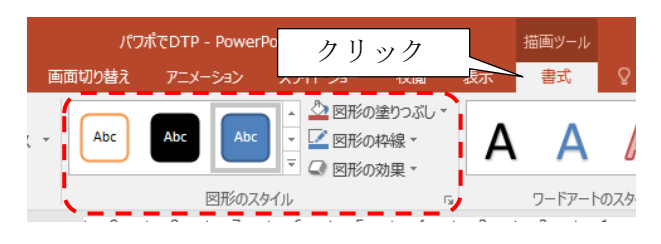

デザインの例です。「え!?」という文字を書き込む ので、目立つ色使いではありますが、グラデーショ ン等はいっさい使用しないことにしました。

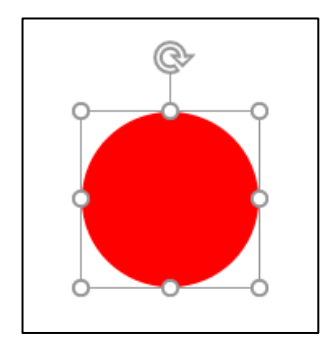

## 4. 文言を書き込み、角度を付ける

図形を右クリックして「テキストの編集」をクリ ックします。

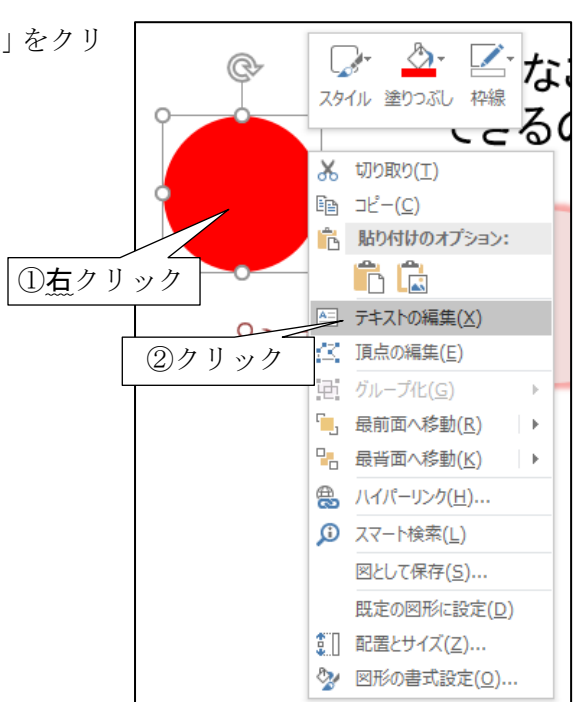

このように図形内にキーボードカーソルが表示さ れ、文言を書き込めるようになります。

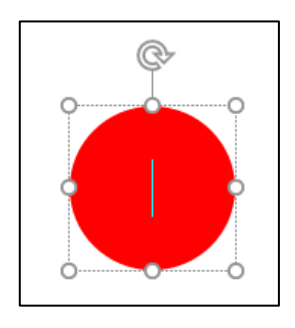

「え!?」を書き込んでみましたが、1行におさまり つつ、できるだけ大きくしてみましたが…。

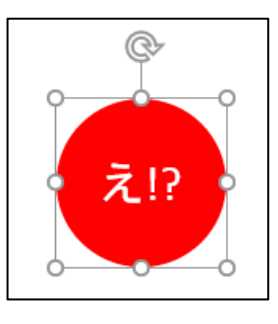

これは図形に対し、その中に文字を書き込める範 囲が小さいためです。

もっと文字を大きくしたいので、書き込める範囲 を広げましょう。

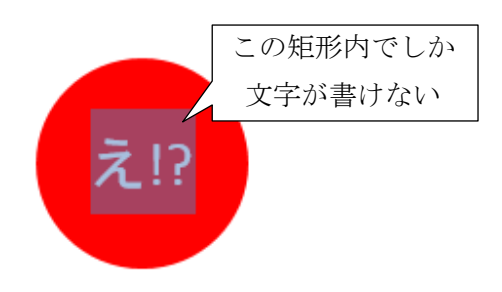

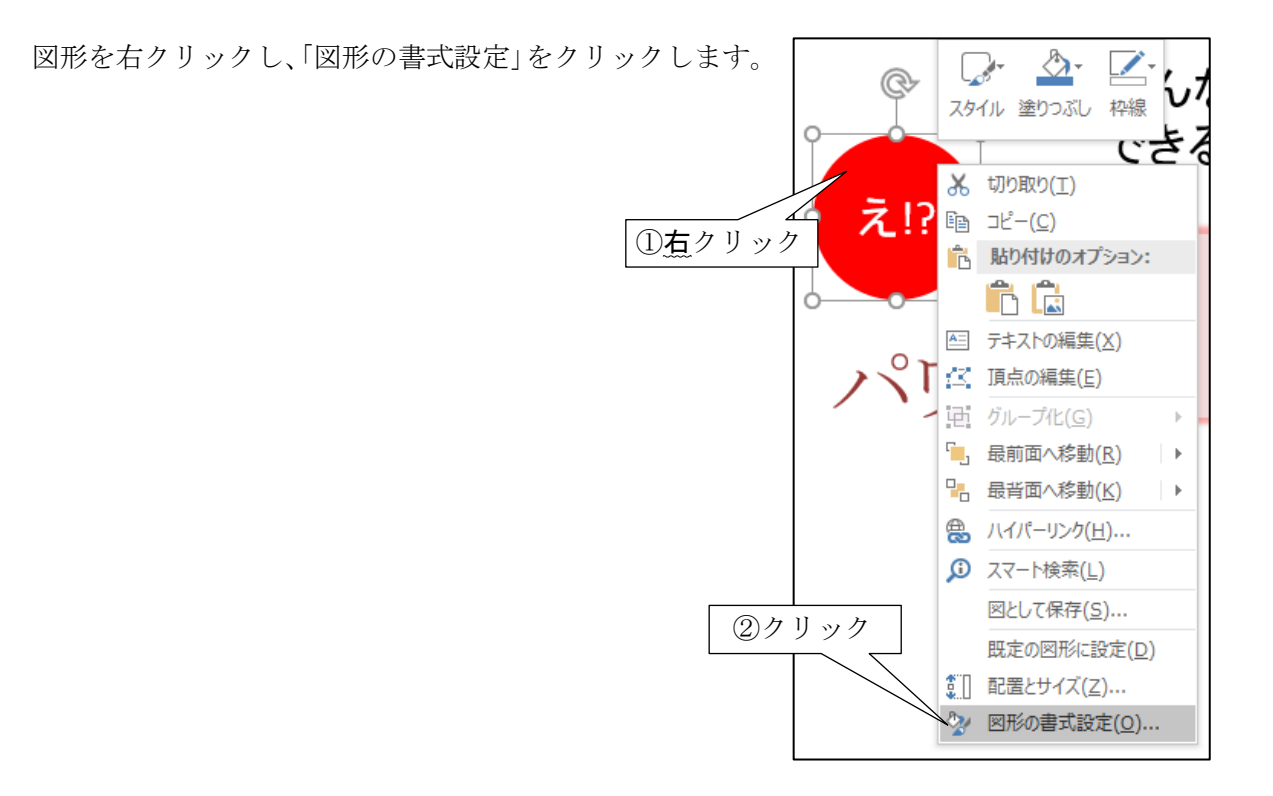

PowerPointの画面右側に「図形の書式設定」ペインが表示されるので、「文字のオプション」をクリックし、続けてテキストボックスをクリックします。

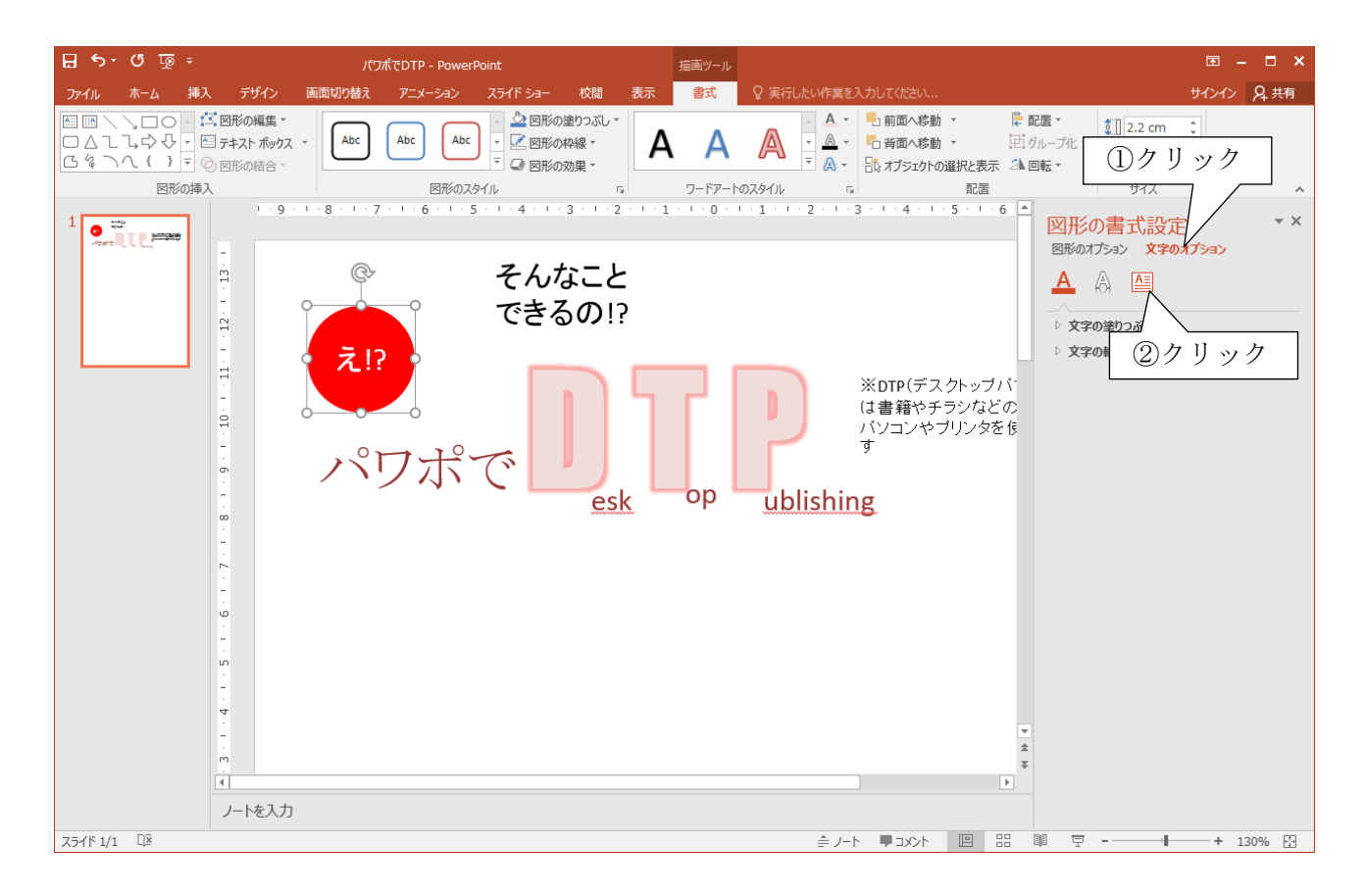

テキストボックスの設定が表示されるので、全ての余白を「0」にします。数値を直接入力すると早い でしょう。

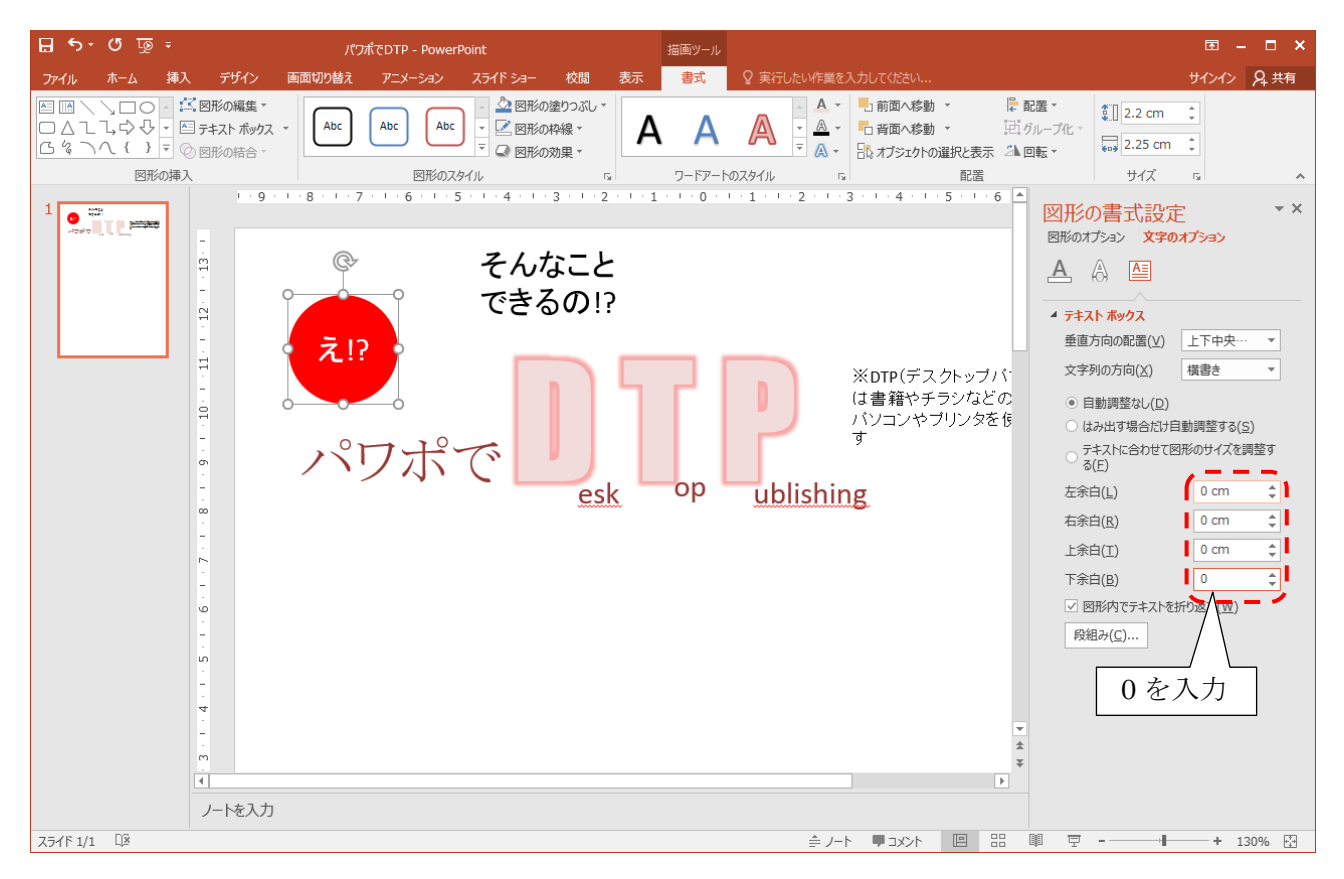

「図形の書式設定」ペイン右上の×をクリックして閉じます。

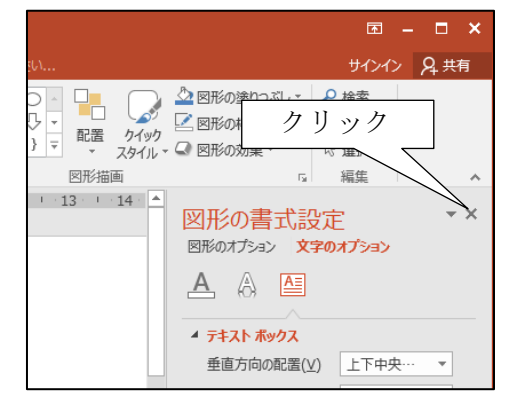

大きな文字にしても収まるようになりました。

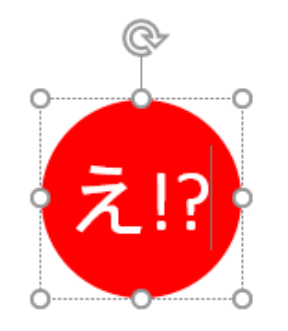

図形上部にある緑色のハンドラを ドラッグすると、図形と一緒に文言も 回転します。

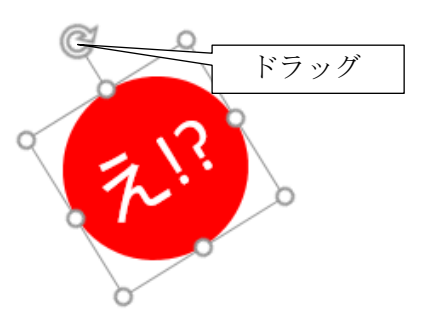

## 5. 位置をそろえる

**DTP**の下につける各単語のスペル の位置がどうしても揃わないことが あります。

揃えたいテキストボックスをすべ て選択します。

一つ目のテキストボックスをクリ
 ックして選択し、続いて2つ目・3つ
 目のテキストボックスを「Shift」キ
 一を押しながらクリックすると右図
 のように複数選択できます。

リボン「描画ツール」・「書式」をク リックし、「配置」・「上下中央揃え」 をクリックします。

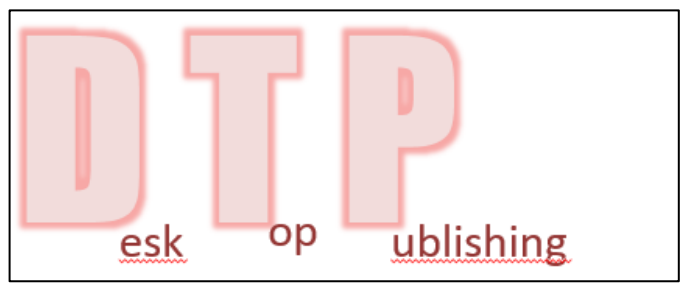

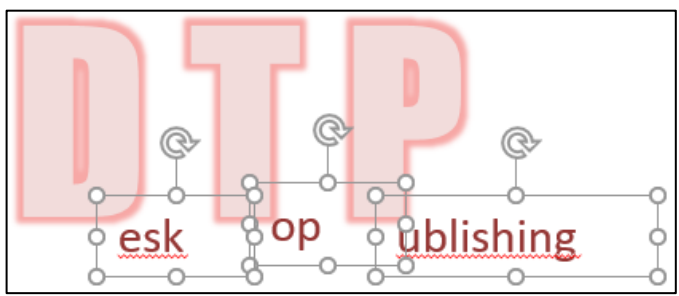

| 描画ツール                                                                                                    | T                                                                                                    |
|----------------------------------------------------------------------------------------------------|----------------------------------------------------------------------------------------------------|
| aー 校閲 表示 書式 ♀ 実行したい作業を入力してください                                                                                                    | ታኅንብ                                                                                                    |
| BFFの強り3ル<br>BFFの効果。<br>BFFの効果。<br>A A A ① ① クリック<br>CL表示<br>ワードアートのスタイル<br>こ<br>こ<br>こ<br>こ<br>こ<br>こ<br>こ<br>こ<br>こ<br>こ<br>こ<br>こ<br>こ | に 配置     ・     (11.03.cm     ・     ・     ・     ・     ・     ・     ・     ・     ・     ・     ・     ・     ・     ・     ・     ・     ・     ・     ・     ・     ・     ・     ・     ・     ・     ・     ・     ・     ・     ・     ・     ・     ・     ・     ・     ・     ・     ・     ・     ・     ・     ・     ・     ・     ・     ・     ・     ・     ・     ・     ・     ・     ・     ・     ・     ・     ・     ・     ・     ・     ・     ・     ・     ・     ・     ・     ・     ・     ・     ・     ・     ・     ・     ・     ・     ・     ・     ・     ・     ・     ・     ・     ・     ・     ・     ・     ・     ・     ・     ・     ・     ・     ・     ・     ・     ・     ・     ・     ・     ・     ・     ・     ・     ・     ・     ・     ・     ・     ・     ・     ・     ・     ・     ・     ・     ・     ・     ・     ・     ・     ・     ・     ・     ・     ・     ・     ・     ・     ・     ・     ・     ・     ・     ・     ・     ・     ・     ・     ・     ・     ・     ・     ・     ・     ・     ・     ・     ・     ・     ・     ・     ・     ・     ・     ・     ・     ・     ・     ・     ・     ・     ・     ・     ・     ・     ・     ・     ・     ・     ・     ・     ・     ・     ・     ・     ・     ・     ・     ・     ・     ・     ・     ・     ・     ・     ・     ・     ・     ・     ・     ・     ・     ・     ・     ・     ・     ・     ・     ・     ・     ・     ・     ・     ・     ・     ・     ・     ・     ・     ・     ・     ・     ・     ・     ・     ・     ・     ・     ・     ・     ・     ・     ・     ・     ・     ・     ・     ・     ・     ・     ・     ・     ・     ・     ・     ・     ・     ・     ・     ・     ・     ・     ・     ・     ・     ・     ・     ・     ・     ・     ・     ・     ・     ・     ・     ・     ・     ・     ・     ・     ・     ・     ・     ・     ・     ・     ・     ・     ・     ・     ・     ・     ・     ・     ・     ・     ・     ・     ・     ・     ・     ・     ・     ・     ・     ・     ・     ・     ・     ・     ・     ・     ・     ・     ・     ・     ・     ・     ・     ・     ・     ・     ・     ・     ・     ・     ・     ・     ・     ・     ・     ・     ・     ・     ・     ・     ・     ・     ・     ・     ・     ・     ・     ・     ・     ・     ・     ・     ・     ・     ・     ・     ・     ・     ・ |

選択したテキストボックスの上下位置が揃った のがわかります。

本例では「上下中央揃え」で揃えましたが、その 他にも「上揃え」「下揃え」などがあります。必要 に応じて活用してみましょう。

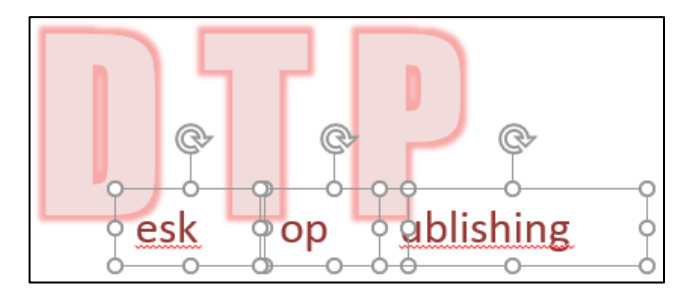

## 6. 重ね順の調整

「DTP」の下に表記してある文言が読み取れま せんね。そこで「DTP」を奥に回り込ませます。

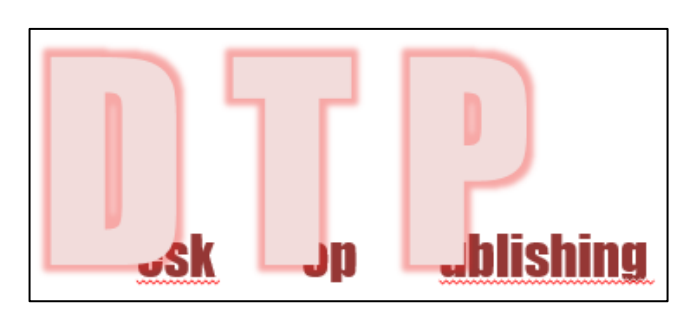

回り込ませたい図形を選択します。(この例は1 つだけですが、もし複数ある場合は、2 つ目以降 を「Shift」キーを押しながらクリックすると良い でしょう)

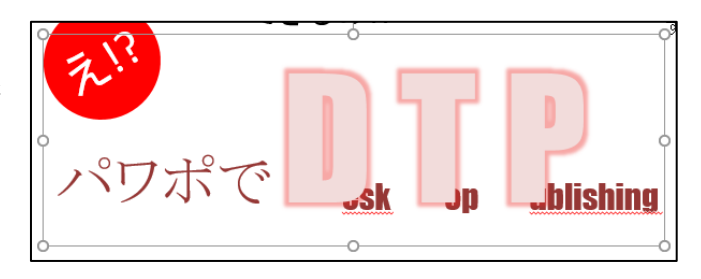

リボン「描画ツール」-「書式」をクリックし、 「背面へ移動」-「最背面へ移動」をクリックしま す。

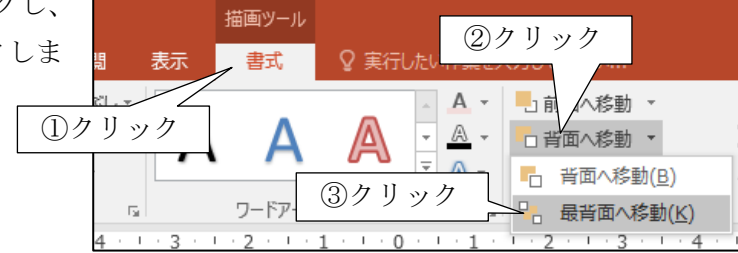

「DTP」が奥に回り込みました。

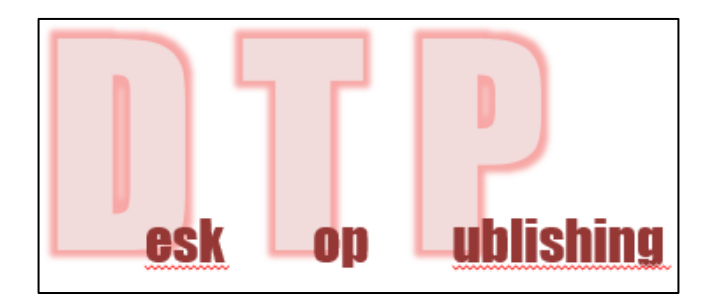

## 7. 位置を微調整する

選択したテキストボックスなどの図形は、マウスでドラッグすることで移動させることができますが、 微調整をするのは困難です。その時はカーソルキー(矢印キー)を活用すると良いでしょう。 また「Ctrl」キーを押しながらカーソルキーを押すと、より細かい位置調整が可能です。

これらの操作方法を駆使して各図形の位置を決めましょう。

タイトルの完成例です。参考にして下さい。

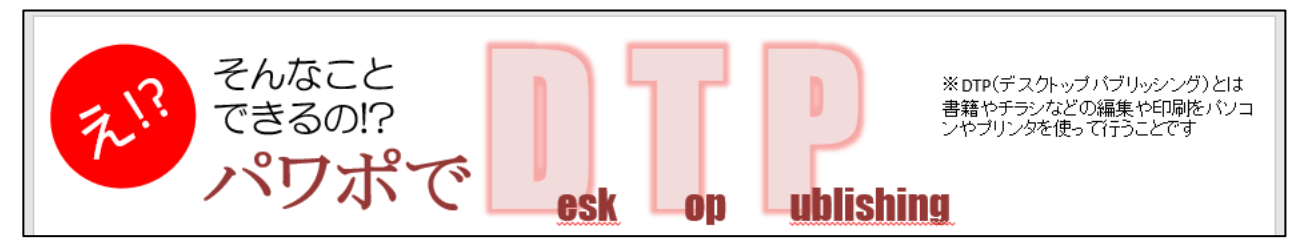

## IV. 画像を活用する

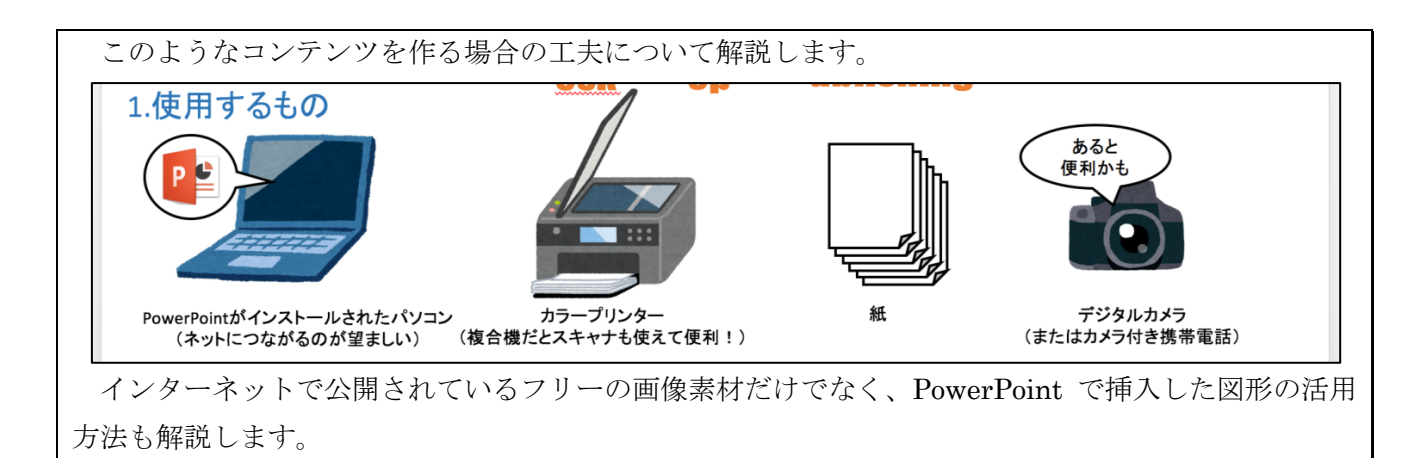

#### 1. フリー素材について

## (1)検索エンジンでフリーの画像素材を検索する

Google などの検索エンジンには画像検索機能があります。これはキーワードにヒットする画像を列 挙してくれますが、さらにフリー素材のみを検索する機能があります。

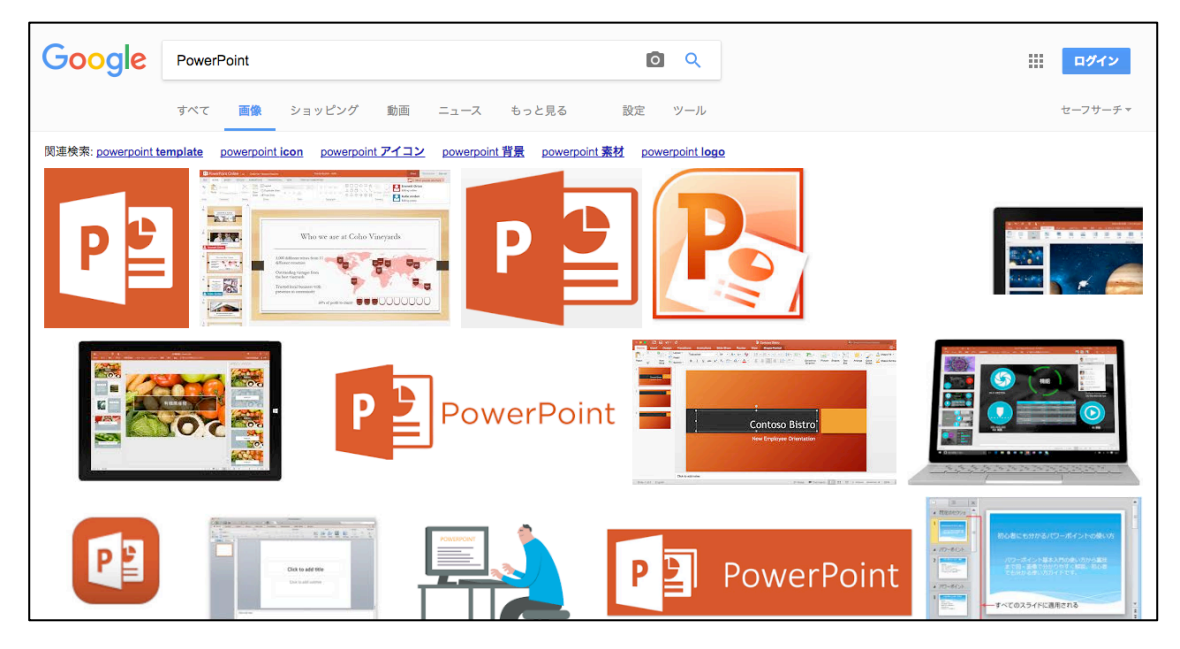

Google の場合、キーワード欄 の下に「ツール」をクリックする と、隠れたメニューが表示されま す。

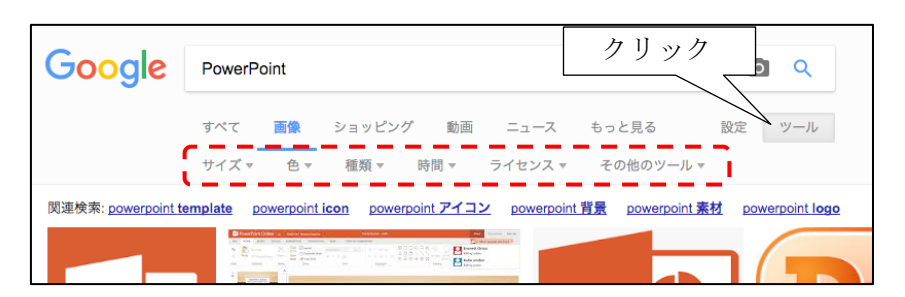

「ライセンス」をクリックする と素材として使用する権利(ここ では「再使用」と表現されていま す)ごとによるフィルタリングを 選択できます。

「再使用が許可された画像」で フィルタリングしてみました。

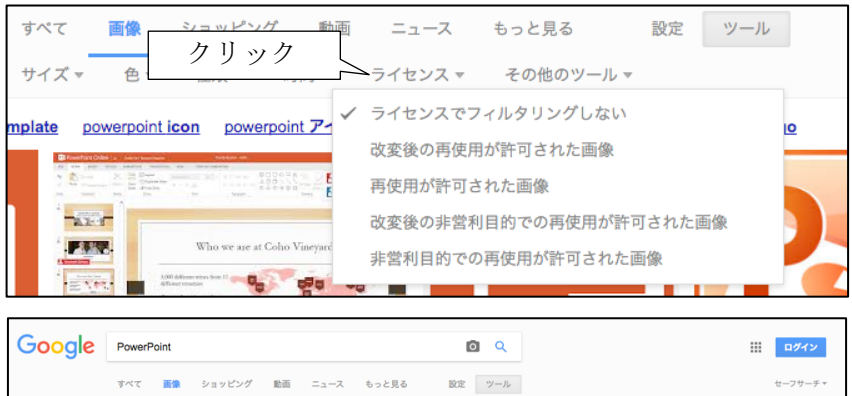

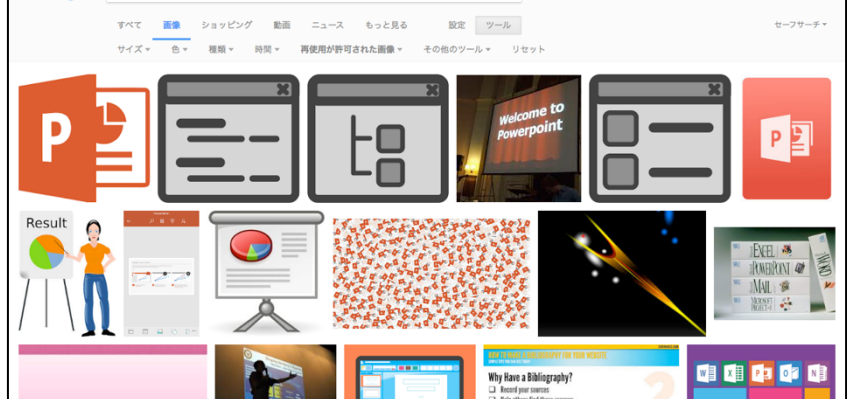

#### フィルタリングの条件は以下のように解釈できます

| 種類                         | 使用 | 加工して<br>使用 | 商用に<br>使用 | 解釈                                                       |
|----------------------------|----|------------|-----------|----------------------------------------------------------|
| ライセンスで<br>フィルタリングしない       | ×  | ×          | ×         | ヒットした画像をすべてリストアップす<br>るため、素材として使用不可能な画像が混在<br>していると考えるべき |
| 改変後の再使用が<br>許可された画像        | 0  | 0          | 0         | 画像そのものを加工して、新たな作品とす<br>ることが可能                            |
| 再使用が許可された画像                | 0  | ×          | 0         | 商用・非商用問わず、使用することが可能。                                     |
| 改変後の非営利目的での<br>再使用が許可された画像 | 0  | 0          | ×         | 画像そのものを加工して、新たな作品とす<br>ることが可能だが、商用での使用は不可能               |
| 非営利目的での再使用が<br>許可された画像     | 0  | ×          | ×         | 使用することが可能だが、商用での使用に<br>限り不可能                             |

#### ※注意!

Googleは上記の条件でフィルタリングした画像をリストアップしますが、画像の制作者が設定を誤っ て公開している可能性については考慮してない と思われます。そのようなケースで使用した場合、裁判 での判決でしか結局は判断できません。よって素材として使用できることを明示している素材サイトな どを利用した方がより安全でしょう。争いの種は極力排除すべきです。

#### (2)フリー素材サービスを利用する

インターネット上は様々な素材(画像、映像、音声、etc)が公開されております。その中には制作者のご厚意により無料で使用できるものもあります。

しかしながら使用条件が設定されている場合がありますので、使用する際はくれぐれもご注意下さい。

例)

- A) 非商用として使用する場合は無料だが、商用で使用する場合は有料あるいは禁止
- B) 事前に連絡先(メールアドレスなど)を登録する必要がある
- C) 権利に関する説明(「©Katsuaki Miike,~」や「PowerPoint®」のような文言など)を明記す る必要がある

以下によく利用されている(と思われる)素材サイトを紹介します。ご参考まで。

① いらすとや

#### http://www.irasutoya.com/

フリーのイラスト素材を公開しているサイトです。一番利用されているのではないでしょうか。

② うさくーのイラストパーク

#### https://illust.two-ways.com/

こちらもフリーのイラストを公開しているサイトです。人物や 物だけでなくテクスチャパターンもあります。

③ 写真素材 足成

## http://www.ashinari.com/

沢山のアマチュアカメラマン達が撮影した写真が提供・公開さ れています。

④ ぱくたそ

#### https://www.pakutaso.com/

人物の写真が多く公開されている素材サイトです。

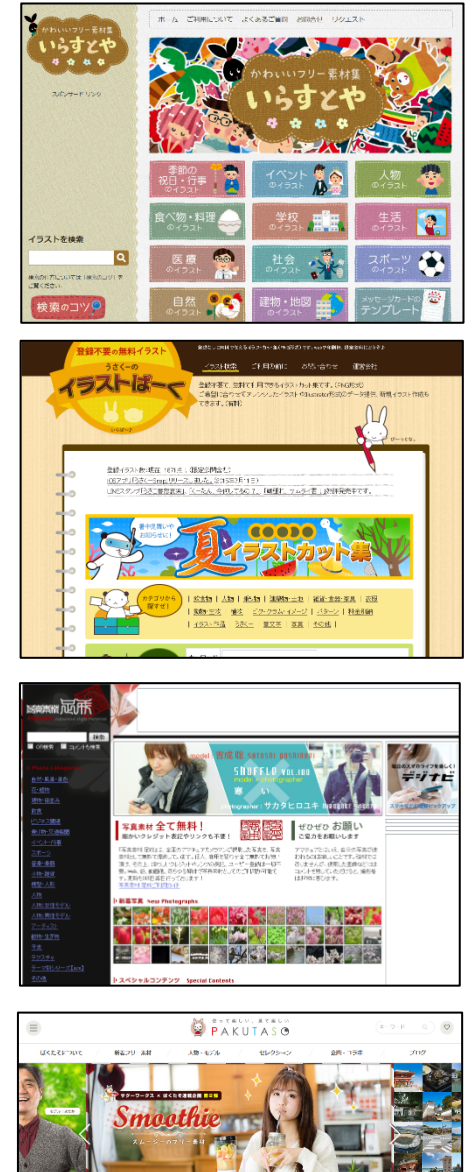

オススメフリー素を

+44 6 2000

ここでは一例としてブラウザ Microsoft Edge から「いらすとや」で公開されている画像のダウンロード手順を解説します。なお、ブラウザや Web サイトによって操作方法が異なる場合があります。その場合は適宜読み替えてください。

Microsoft Edge で「いらすとや」 (http://www.irasutoya.com/)にアクセスし、使 用したい画像を探します。

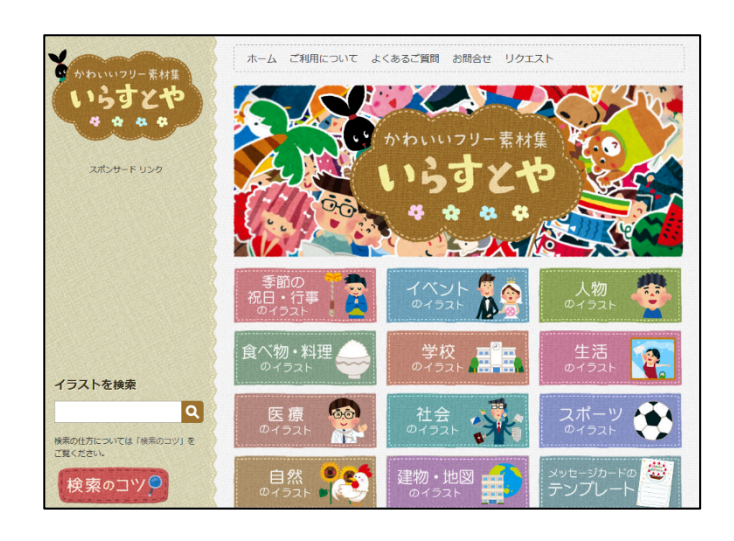

この画像をダウンロードします。

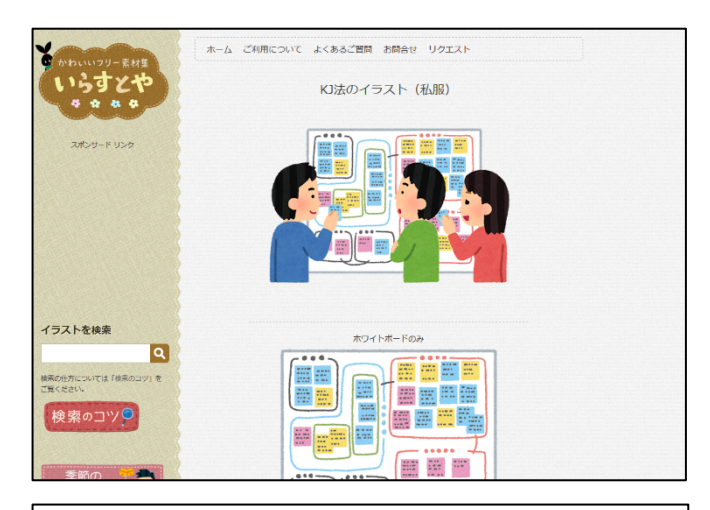

画像をクリックして、画像だけが表示された 状態(いわゆる一枚絵)にします。

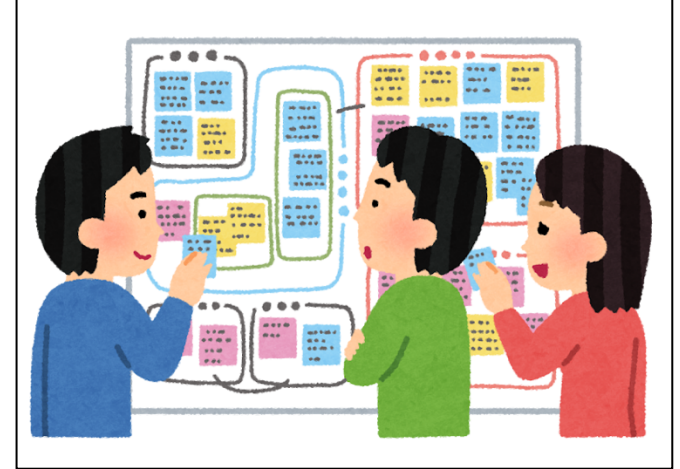

画像を右クリックして「名前を付けて画像を保 存」をクリックします。

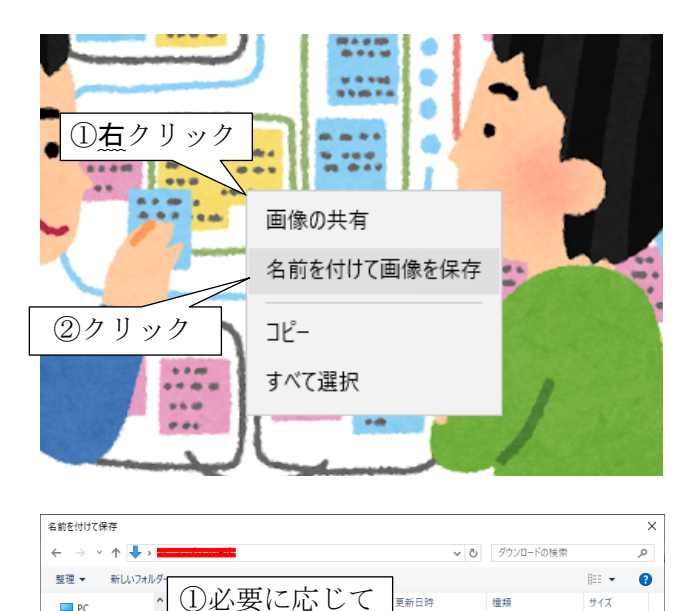

保存先を選択

東新日時

②一目で内容がわかる名前

致する項目はありません。

瘤類

③クリック

保存(<u>S</u>) キャンセル

サイズ

「画像を保存」ダイアログが表示されます。

保存先は通常は「ダウンロード」フォルダでよ いと思いますが、学校の PC などの場合は教員の 指示に従いましょう。

またファイル名は画像の内容が端的にわかるよ うな名前を入力し、最後に「保存」ボタンをクリ ックします。

## (4)ダウンロードした素材を貼り付ける

使用する画像素材を「ダウンロード」フォルダにダウンロード・解凍(展開)済みである前提で解 説します。フォルダ、ファイル等は適宜読み替えて下さい。

💻 PC

🕹 ダウンロード

F#1X2F ■ ピクチャ

🎝 ミュージック

🏪 Windows10 OS 💼 ボリューム (D:) 🛖 k-miike (S:)

🚽 教員共有 (T:) 🛫 学生共有 (U:) ファイル名(<u>N</u>): KJ法 ファイルの種類①: PNG (\*.png

ヘ フォルダーの非表示

📲 ビデオ

🔜 デスクトップ 🦼

リボン「挿入」・「図」をクリックします。

| H  | <del>ار ا</del> | জু শু                    | ÷            |                     |                |           |       |
|----|-----------------|--------------------------|--------------|---------------------|----------------|-----------|-------|
| 7  | r11l            | ホーム                      | 挿入           | ①クリ                 | ック             | iż J      | PIX-S |
| 2ク | リッ:             | 7                        |              | •                   |                |           | 7     |
| オフ | i000<br>iイド -   | TX<br>T                  | 画像 オンフ<br>画像 | イン スクリーン<br>良 ショット▼ | _ノオト<br>アルバム ▼ | SH/       | Smar  |
| ス  | ライド             | 表                        |              | 画像                  |                |           | ×     |
|    |                 |                          |              |                     | L 9            | 9 - 1 - 6 | 8 · I |
| 1  | <b>1</b> 99     | にま<br>1817<br>7水で cat as |              |                     |                |           |       |
|    |                 |                          |              | -                   |                |           |       |
|    |                 |                          |              | . 9                 |                |           |       |

「図の挿入」ダイアログが表示されるの で、挿入したいファイルを探します。

(本書では「ダウンロード」フォルダを開 いています)

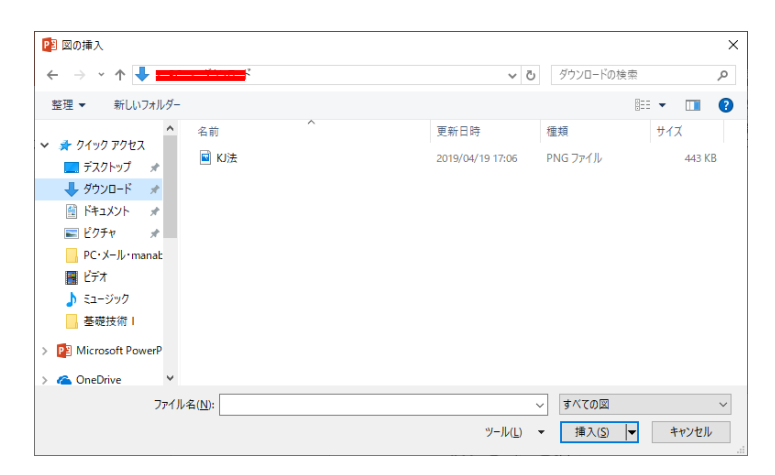

ファイル名だけでは内容が分からないの で探しにくいかもしれません。

その時は表示方法を変更すると良いでし ょう。ダイアログ右上の表示方法ボタンの 「▼」ボタンをクリックします。

「大アイコン」または「中アイコン」を 選択するとファイル名だけでなく画像も閲 覧できるようになります。

ただし、右図の pc07.wmf のように、フ ァイル形式によっては表示されない場合も あります。

挿入したい画像をクリックして選択し、 「挿入」ボタンをクリックします。

画像が貼り付けられました。

(解像度の高い画像を貼り付けた場合、画 面いっぱいに表示されることがあります)

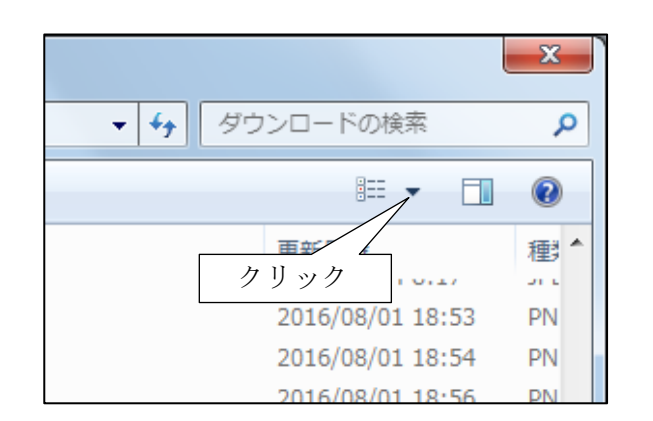

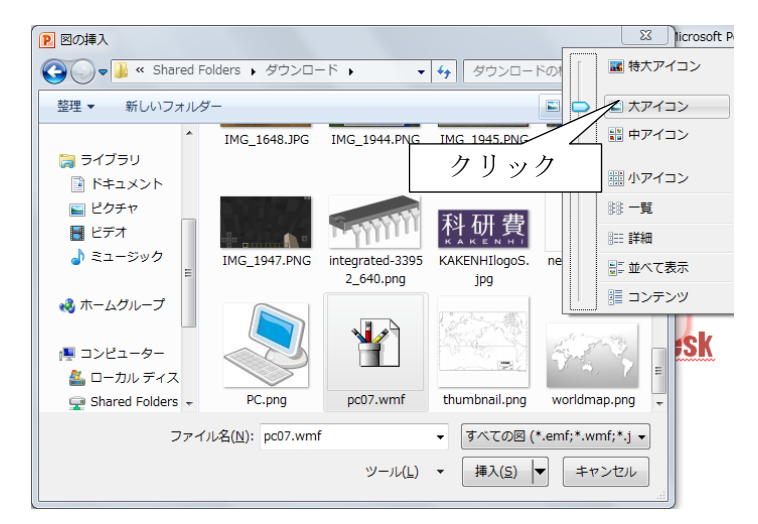

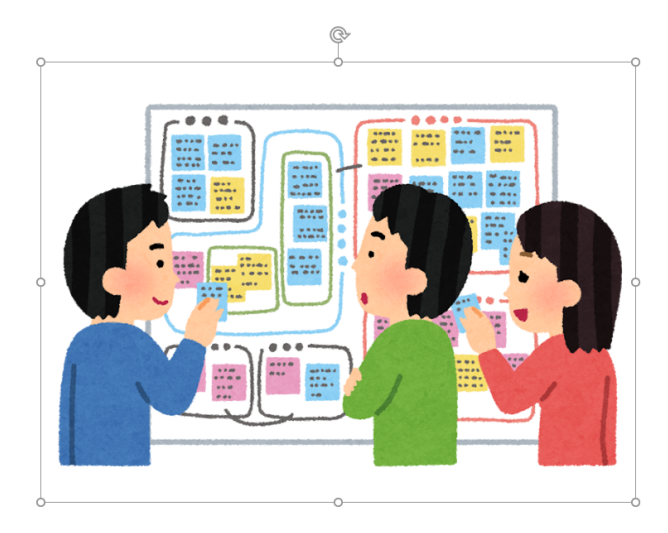

## 2. スクリーンショット

スクリーンショットとはパソコンやスマホの画面を画像として取り込むことです。操作説明などに 利用されることが多いです。本書ではパソコン画面のスクリーンショットについて解説します。スマ ートフォンのスクリーンショットについては各自で調べてください。

## (1)特定のウィンドウのスクリーンショット

取り込みたいウィンドウ(ここでは Microsoft Edge の印刷ダイアログボックス)を手前に表示させ、 「Alt」キーを押しながら「PrintScreen」キー(「PrtSc」と略されている場合があります)を押します。

| 🖷 🕫 G Google X + V                                                                  |                                                                                                    | - a ×        |
|-------------------------------------------------------------------------------------|----------------------------------------------------------------------------------------------------|--------------|
| $\leftarrow$ $\rightarrow$ $\circlearrowright$ $\Uparrow$ https://www.google.co.jp/ |                                                                                                    | □☆☆&ピ…       |
| ← → Ů @ A https://www.google.co.jp/                                                 | Googe - 部制 ×<br>プリンダー                                                                                                    |              |
|                                                                                     | 印刷版改<br>1+<br>ページ<br>全ページ<br>全ページ<br>全ページ<br>小グー<br>振んして全体を印刷する<br>ページ<br>ページ<br>ペーシ<br>ペー |              |
|                                                                                     | <u>その他の設定</u>                                                                                                    |              |
| 日本                                                                                  |                                                                                                    |              |
| 広告 ビジネス Googleについて                                                                  |                                                                                                    | プライバシー 規約 設定 |

リボン「ホーム」-「貼り付け」をクリ ックすると取り込んだスクリーンショッ トが貼り付けられます。

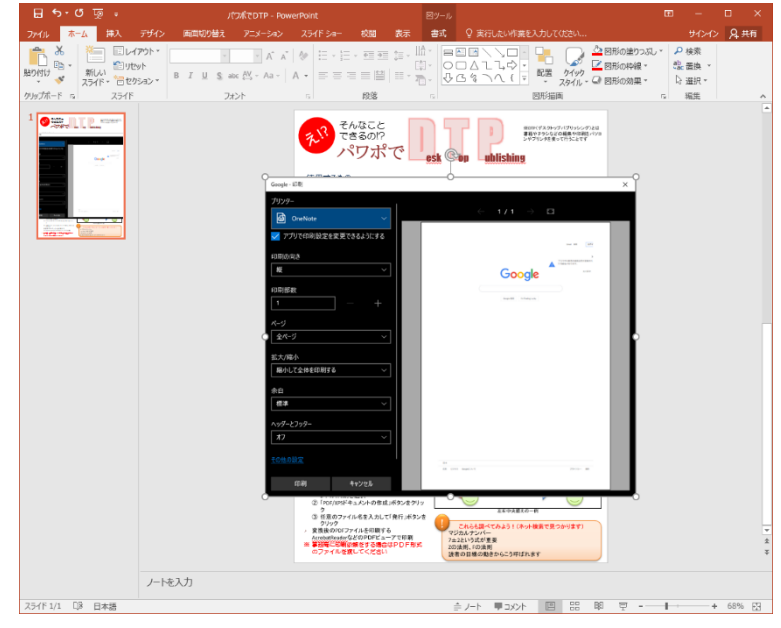

## (2) 画面全体のスクリーンショット

取り込みたい画面を表示した状態で、「PrintScreen」キー(「PrtSc」と略されている場合があります) を押します。

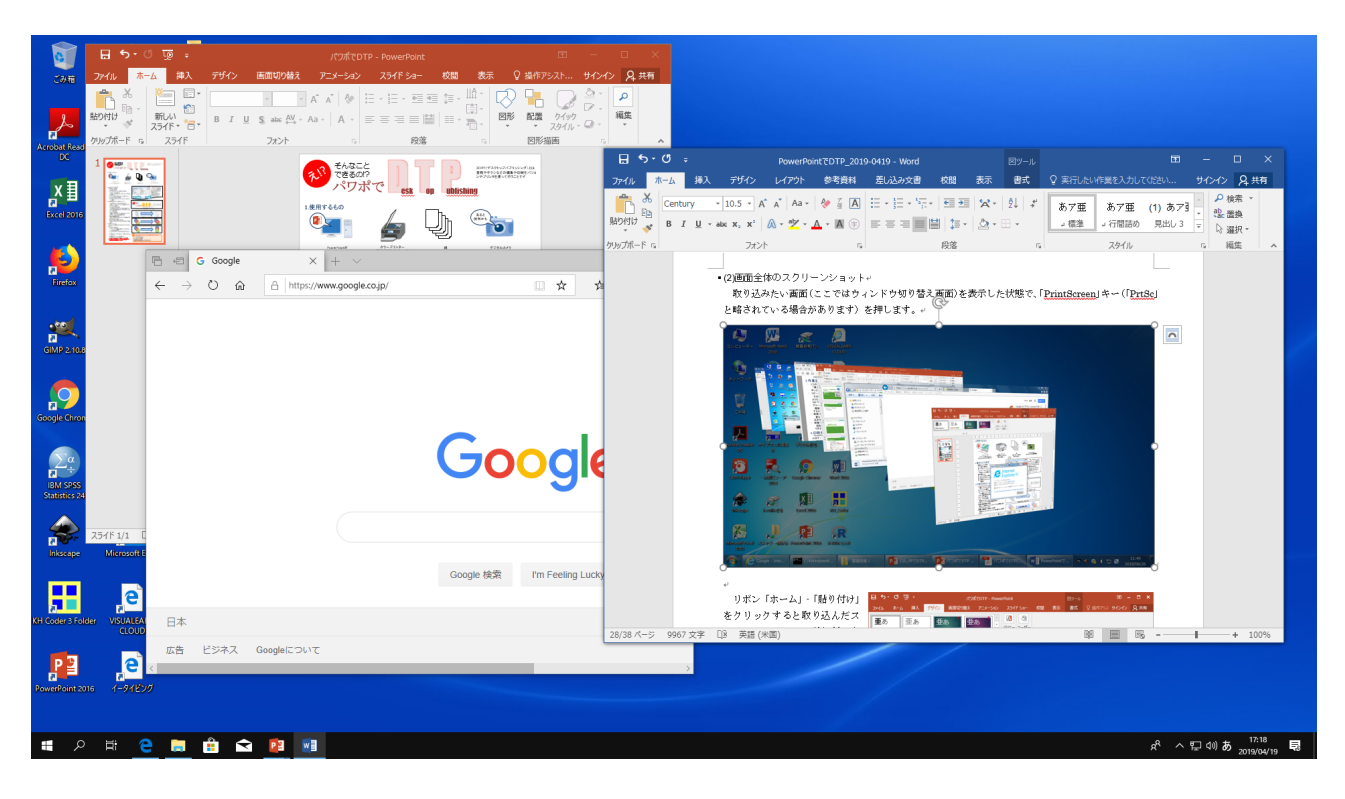

リボン「ホーム」-「貼り付け」 をクリックすると取り込んだ スクリーンショットが貼り付 けられます。

図のように画像が大きいの で、貼り付けた後は画像を縮小 した方が良いでしょう。

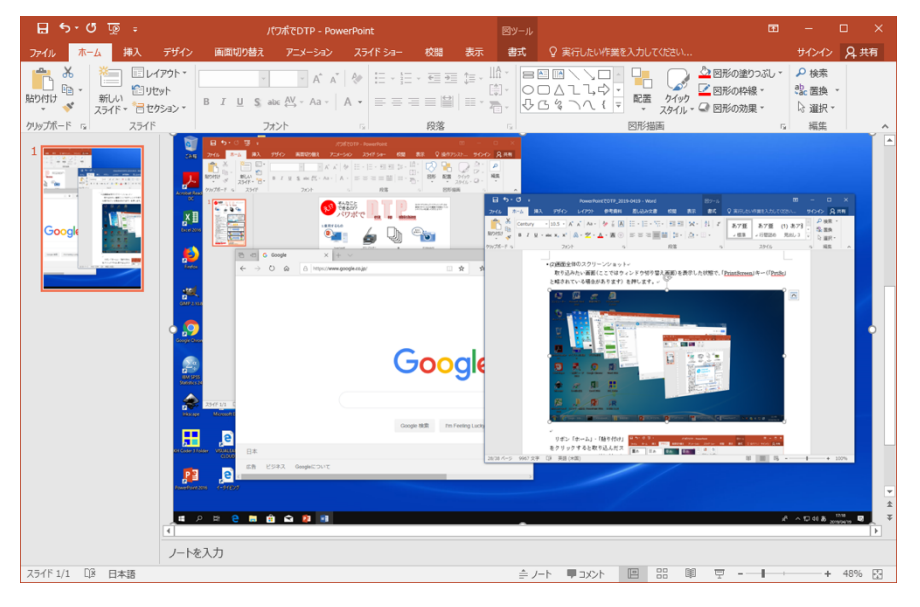

## 3. 画像のデザイン

ここでは画像の加工について解説します。本節で挙げた程度の工夫は「素材を加工した新たな作 品」とはならないようです。ただしこれを自身の作品として主張する場合はそれに限りませんのでご 注意下さい。

#### (1)画像の加工

貼り付けた画像をクリックしてからリボン「図ツール」・「書式」をクリックすると、配色などを変 更するメニューが利用できます。

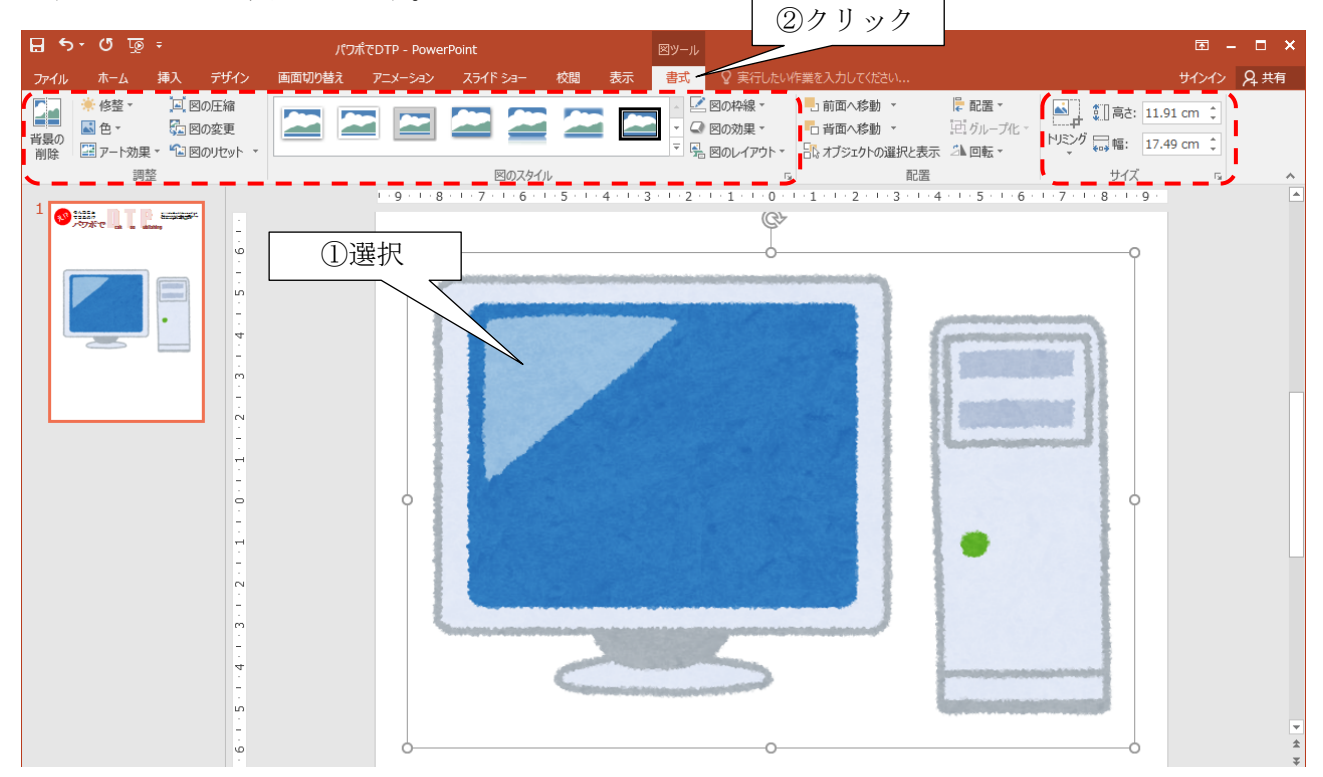

#### ① 修復

画像の明るさやコントラストを変更できます。 写真の加工で使うことが多いでしょう。

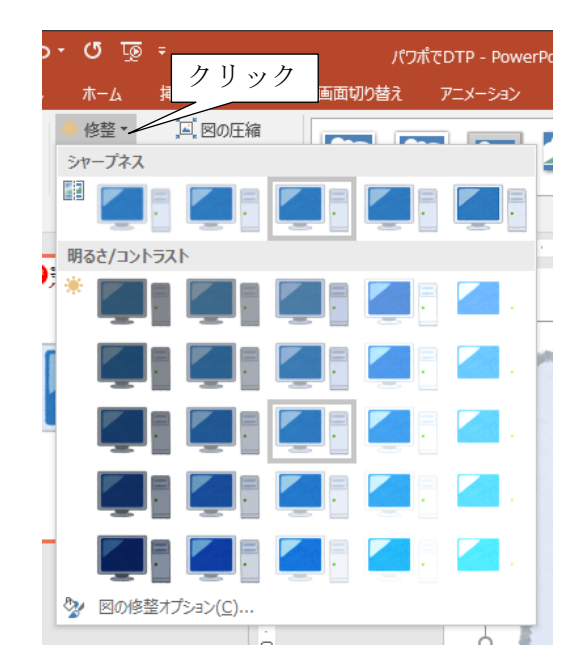

## ② 色

画像の色合いを変更できます。また一部の色を 透明色にすることも可能です。

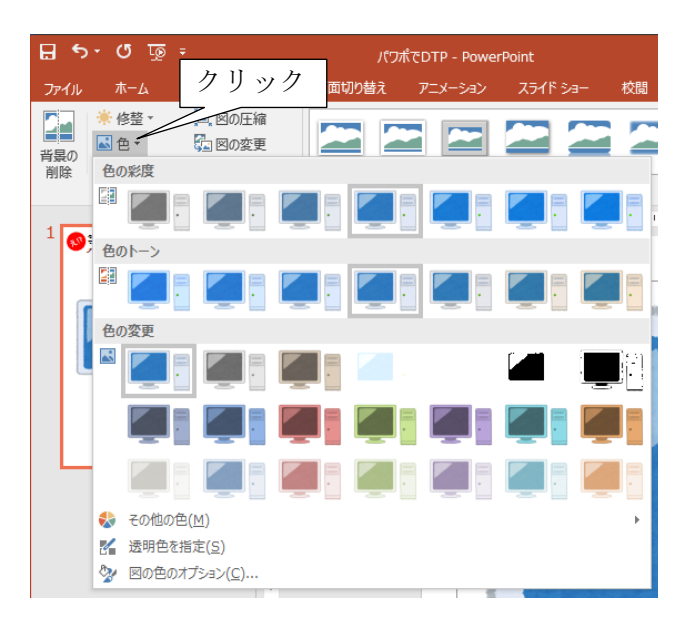

③ アート効果

より芸術的な加工ができます。元の画像によっ ては全く異なる印象になることもあります。

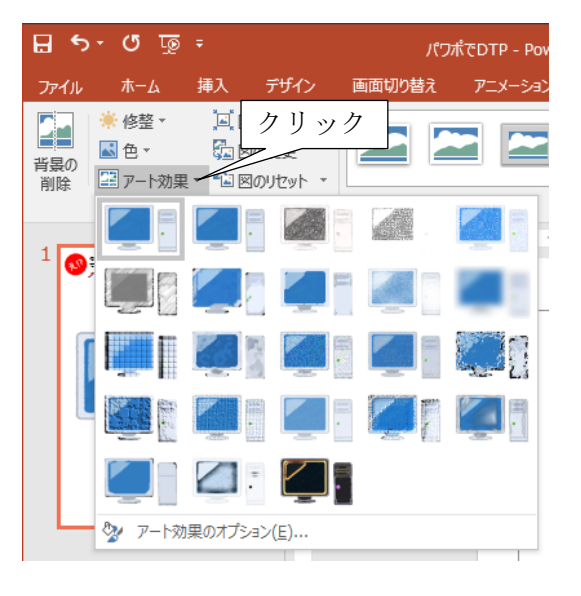

④ トリミング

画像の外側を切り落とすことができます。長方 形の写真を円形にするといった加工も可能です。 逆に枠を拡げることも可能です。

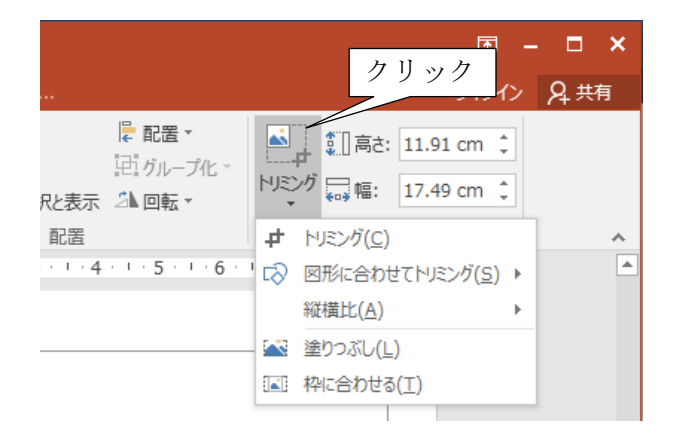

様々な画像素材を組み合わせることで、多彩な表 現をする事が可能です。

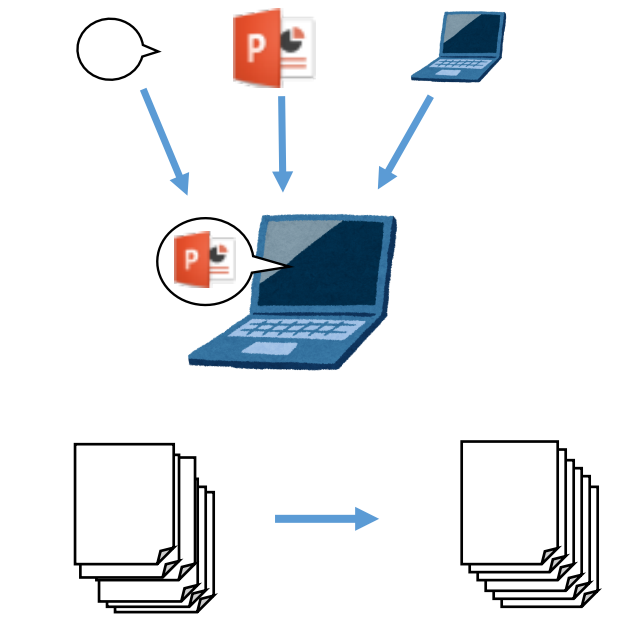

列」をさせれば、きれいに積み重ねたように見せる こともできます。

乱雑に並んだ図形を「左右に整列」と「上下に整

## (3)画像のグループ化

様々な画像を組み合わせたらグループ化すると良いでしょう。 グループ化した画像は1つの画像のように移動・拡大縮小・回転できます。

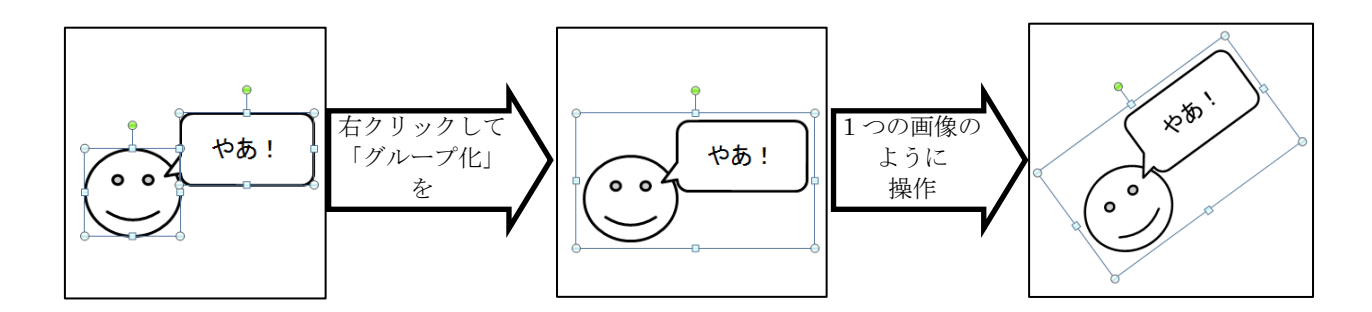

## V. 箇条書きと字下げの活用

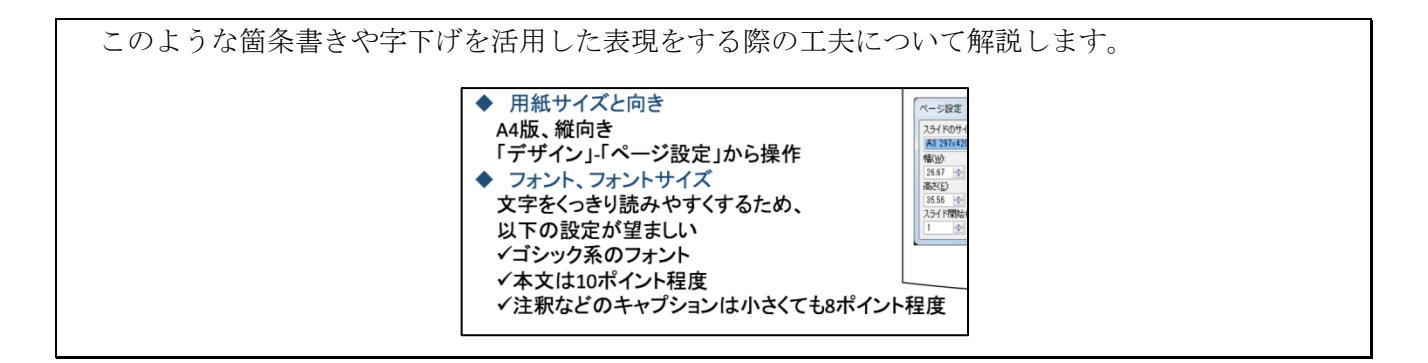

## 1. 箇条書きを活用する

テキストボックスを挿入し、文言を書き込みま す。

田紙サイズと向き
 A4版、縦向き
 「デザイン」-「ページ設定」から操作
 フォント、フォントサイズ
 文字をくっきり読みやすくするため、
 以下の設定が望ましい
 ゴシック系のフォント
 本文は10ポイント以上
 注釈などのキャプションは小さくても8ポイント程度
 の
 の
 の
 の
 の
 の
 の
 の
 の
 の
 の
 の
 の
 の
 の
 の
 の
 の
 の
 の
 の
 の
 の
 の
 の
 の
 の
 の
 の
 の
 の
 の
 の
 の
 の
 の
 の
 の
 の
 の
 の
 の
 の
 の
 の
 の
 の
 の
 の
 の
 の
 の
 の
 の
 の
 の
 の
 の
 の
 の
 の
 の
 の
 の
 の
 の
 の
 の
 の
 の
 の
 の
 の
 の
 の
 の
 の
 の
 の
 の
 の
 の
 の
 の
 の
 の
 の
 の
 の
 の
 の
 の
 の
 の
 の
 の
 の
 の
 の
 の
 の
 の
 の
 の
 の
 の
 の
 の
 の
 の
 の
 の
 の
 の
 の
 の
 の
 の
 の
 の
 の
 の
 の
 の
 の
 の
 の
 の
 の
 の
 の
 の
 の
 の
 の
 の
 の
 の
 の
 の
 の
 の
 の
 の
 の
 の
 の
 の
 の
 の
 の
 の
 の
 の
 の
 の
 の
 の
 の
 の
 の
 の
 の
 の
 の
 の
 の
 の
 の
 の
 の
 の
 の
 の
 の
 の
 の
 の
 の
 の
 の
 の
 の
 の
 の
 の
 の
 の
 の
 の
 の
 の
 の
 の
 の
 の
 の
 の
 の
 の
 の
 の
 の
 の
 の
 の
 の
 の
 の
 の
 の
 の
 の
 の
 の
 の
 の
 の
 の
 の
 の
 の
 の
 の
 の
 の
 の
 の
 の
 の
 の
 の
 の
 の
 の
 の
 の
 の
 の
 の
 の
 の
 の
 の
 の
 の
 の
 の
 の
 の
 の
 の
 の
 の
 の
 の
 の
 の
 の
 の
 の
 の
 の
 の
 の
 の
 の
 の
 の
 の
 の
 の
 の
 の
 の
 の
 の
 の
 の
 の
 の
 の
 の
 の
 の
 の
 の
 の
 の
 の
 の
 の
 の
 の
 の
 の
 の
 の
 の
 の
 の
 の
 の
 の
 の
 の
 の
 の
 の
 の
 の
 の
 の

文言をドラッグして選択し、リボン「ホーム」・「箇条書き」をクリックします。

| 🖯 🖓 יר 🗗                                          |                                             | パワポ                           | CDTP - Power           | Point                                                                                                    |                                                                                                    | 描画ツール                                           |                        |
|---------------------------------------------------|---------------------------------------------|-------------------------------|------------------------|----------------------------------------------------------------------------------------------------|----------------------------------------------------------------------------------------------------|-------------------------------------------------|------------------------|
| ファイル ホーム 挿入                                       | デザイン 画面                                     | 词り替え                          | アニメーション                | スライド ショー                                                                                                    | 校閲 表示                                                                                                    | 吉式                                              | ♀ 実行した(                |
| 貼り付け<br>・<br>・<br>・<br>・<br>・<br>・<br>・<br>・<br>・ | (アウト・<br>ソリック<br>クション・<br>「                 | - 10<br><u>U</u> S abe<br>フォン | .5 ▼ A A A             |                                                                                                    | <ul> <li> <ul> <li></li></ul></li></ul>                                                                  | ↓   拾 文字列の<br> 帚] 文字の配<br>  <sup>▲</sup> SmartA | )方向▼<br>】置▼<br>IITに変換▼ |
|                                                   | · 4 · 1 · 3 · 1 · 2 · 1 · 1 · 1 · 1 · 1 · 1 |                               | レー1・レース<br>ドラッグし<br>選択 | <ul> <li>・・1・・2・</li> <li>サイズと向</li> <li>・・レー「ペ</li> <li>・・レー「ペ</li> <li>・・レー「ペ</li> <li>・・レー「ペ</li> <li>・・レー「ペ</li> <li>・・レー「ペ</li> <li>・・レー「ペ</li> <li>・・レー「ペ</li> <li>・・レー「ペ</li> <li>・・レー「ペ</li> <li>・・レー「ペ</li> <li>・・レー「ペ</li> <li>・・レー「ペ</li> <li>・・レーー「ペ</li> <li>・・レーー「ペ</li> <li>・・レーー</li> <li>・・レーー</li> <li>・・レー</li> <li>・・レー</li> <li>・</li></ul> | - · 3 · · · 4 · · 1<br>う<br>- ジ設定」から<br>- ジ設定」から<br>- ジ<br>- ジ<br>- ジ<br>- ジ<br>- ジ<br>- ジ<br>- ジ<br>- ジ | ・5 <sub>1・1・6・1</sub><br>操作<br>こめ、<br>くても8ポイン   | 小程度                    |

各行に箇条書きの記号「・」が付きます。

用紙サイズと向き ٠ A4版、縦向き . 「デザイン」-「ページ設定」から操作 • フォント、フォントサイズ • 文字をくっきり読みやすくするため、 以下の 設定が 望ましい ゴシック系のフォント ٠ 本文は10ポイント以上 ٠ • 注釈などのキャプションは小さくても8ポイント程 度 0

箇条書きの右側にある「▼」をクリックすると、 箇条書きの記号を選択できます。

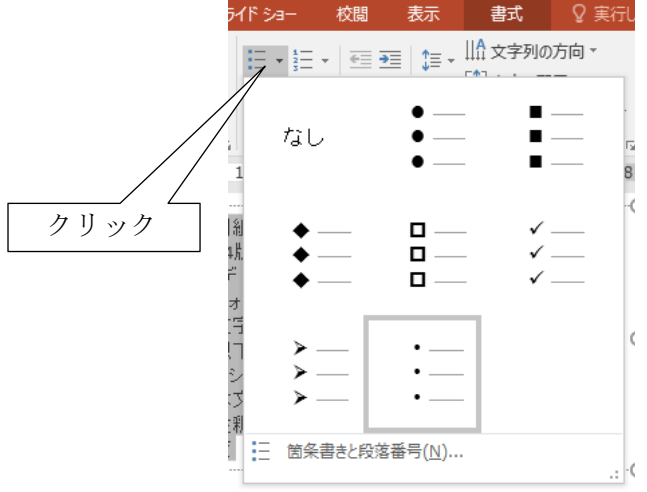

また、再下段にある「箇条書きと段落番号」をクリックすると。より多彩な設定ができます。

|                                                                                                    | 箇条書きと段落番号                                                     | ? ×                      |
|----------------------------------------------------------------------------------------------------|---------------------------------------------------------------|--------------------------|
| • _ <b>I</b>                                                                                                    | 箇条書き(B) 段落番号(N)                                               |                          |
|                                                                                                    | なし                                                            | ◆<br>◆                   |
| $\begin{array}{c} \bullet \\ \bullet \\ \bullet \\ \bullet \\ \bullet \\ \bullet \\ \bullet \\ \bullet \\ \bullet \\ \bullet $ | □ ✓ ><br>□ ✓ ><br>□ ✓ ><br>サイズ(S): 100 ♥ % 図(P)<br>色(C) ▲ ▼ □ | •<br>•<br>設定( <u>U</u> ) |
| DAUCCANBUCI                                                                                                    | リセット( <u>E</u> ) OK                                           | キャンセル                    |

箇条書きの一例です。参考にして下さい。

◆ 用紙サイズと向き
 ◆ A4版、縦向き
 ●「デザイン」-「ページ設定」から操作
 ◆ フォント、フォントサイズ
 ● 文字をくっきり読みやすくするため、
 ◆ 以下の設定が望ましい
 ◆ ゴシック系のフォント
 ◆ 本文は10ポイント程度
 ◆ 注釈などのキャプションは小さくても8ポイント程度

## 2. 字下げを活用する

## (1) 字下げする

字下げしたい行をドラッグして選択します。

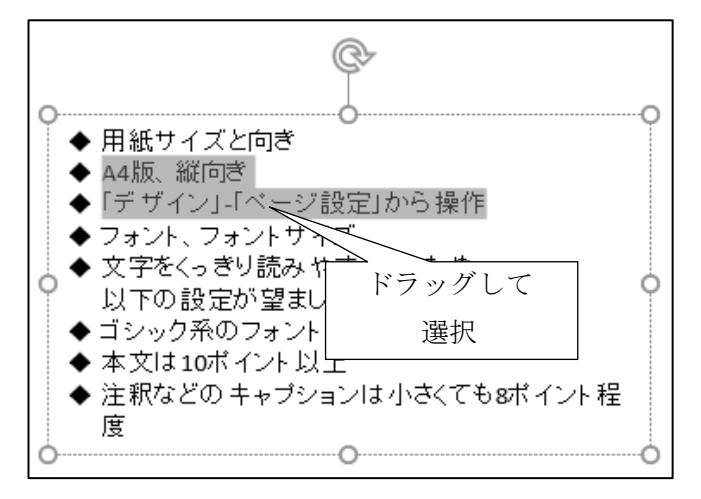

リボン「ホーム」・「インデントを増やす」をクリックします。

| <b>⊟</b> 5                                  | - ত দু                       | 5 <del>-</del> |                                                                      | パワ      | ポでDTP - Powe                         | rPoint   |                |    | 描画ツール                     |                       |                   |
|---------------------------------------------|------------------------------|----------------|----------------------------------------------------------------------|---------|--------------------------------------|----------|----------------|----|---------------------------|-----------------------|-------------------|
| ファイル                                        | <u> ተ</u> –ሌ                 | 挿入             | デザイン                                                                 | 画面切り替え  | アニメーション                              | スライド ショー | 校閲             | 表示 | 書式                        | ♀ 実行し                 | たい作業を             |
| 貼り付け<br>がりのプボークリップボークリップボークリップボークリップボークションの | ★ ※<br>■ ▼ 新<br>ダ スラ・<br>ド ⊑ |                | < <u>√ で ウト ・ ) クリック  クション ・ ・ ・ ・ ・ ・ ・ ・ ・ ・ ・ ・ ・ ・ ・ ・ ・ ・ ・</u> | U_ S_ a | 10.5 ▼ A A A<br>₩ A¥ ▼ Aa ▼  <br>#>h |          | •   =  <br>= = |    | A 文字列の<br>(記文字の配<br>②クリック | 方向 ▼<br>置 ▼<br>7 ●換 ▼ | = €<br>0 0<br>€ G |

#### 字下げされました。

しかし字下げ幅が大きいので小さくしましょ う。

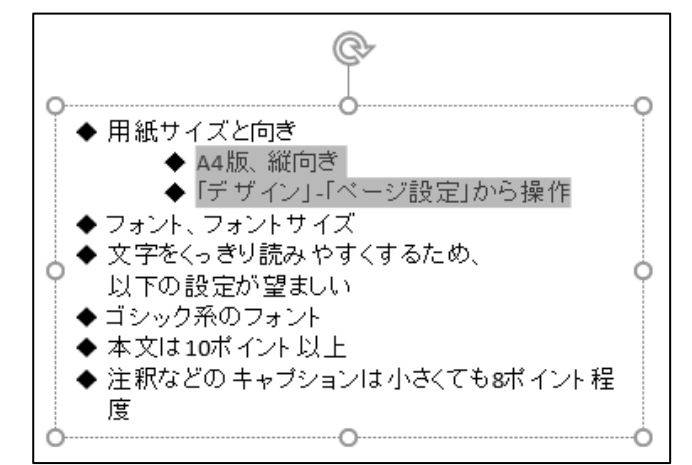

字下げした行を選択したままで、リボン「ホーム」の「段落」グループ右下のダイアログ起動ツール をクリックします。

| 日 🖘 ଓ 👳 =        | パワ                      | ೇರDTP - Powe | rPoint             |                 |              | 描画ツール                       |            |
|------------------|-------------------------|--------------|--------------------|-----------------|--------------|-----------------------------|------------|
| ファイル ホーム 挿入 デザイン | 画面切り替え                  | アニメーション      | <u> २</u> ५२४ हेब− | 校閲              | 表示           | 走書                          | ♀ 実行したい作業な |
|                  | т.<br>В <u>I U</u> S ан | L0.5 ▼ A A Ă |                    | ·│ ☲ ≥<br>■ ■ ≌ | ‡≣ -<br>≣≣ - | IIA 文字列の<br>クリッ<br>配 SmartA |            |
| クリップボード 🖬 スライド   | フォ                      | シト           | <b>Fa</b>          |                 | 段落           |                             | - ISH      |

「段落」ダイアログが表示される のでインデントを以下のように設 定します。

| インデントと行関陣(1) は悪(4)                                                                   |  |
|--------------------------------------------------------------------------------------|--|
| 12721 C1180/m(L) 144%( <u>D</u> )                                                    |  |
| 全般<br>配置( <u>G</u> ): 左揃え V ①入力                                                      |  |
| インデント<br>テキストの前( <u>R</u> ): 1 cm → 最初の行( <u>S</u> ): ぷら下げ ✓ 幅( <u>Y</u> ): 0.5 cm → |  |
| 間隔<br>段落前( <u>B</u> ): 0 pt → 行間( <u>N</u> ): 1 行 ▼ 間隔( <u>A</u> ) 0 →               |  |
| 段落後(E): 0 pt ◆ ②クリック ダブとリーダー(I) OK キャンセル                                             |  |

字下げの幅が小さくなりました。

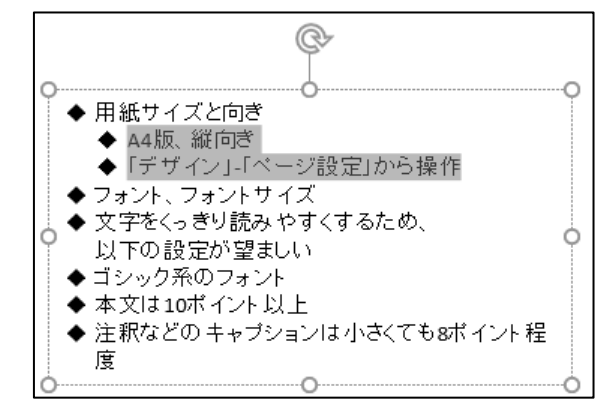

インデントの「テキストの前」と最初の
 行の「ぶら下げ」で設定した寸法と字下げの関係は以下のとおりです。
 ※Word での「インデント」「ぶら下げインデント」とは意味が異なるようです。

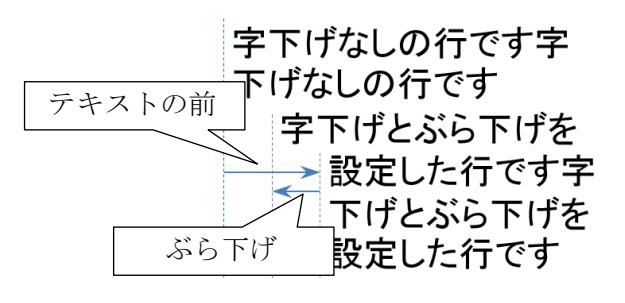

ルーラーにあるマーカーをドラッグす ることで変更することも可能です。

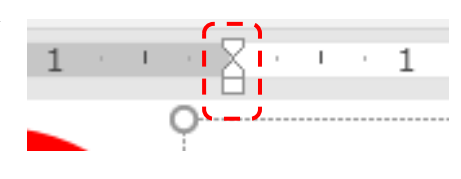

## (2)書式のコピー/貼り付けを活用する

同じようなデザインを、一つ一つ、毎回毎回設定するのは面倒です。そこでできあがった書式をコピ ーし、貼り付けてみましょう。

書式(箇条書き、字下げなど)を設定し、複製 元の範囲を選択します。

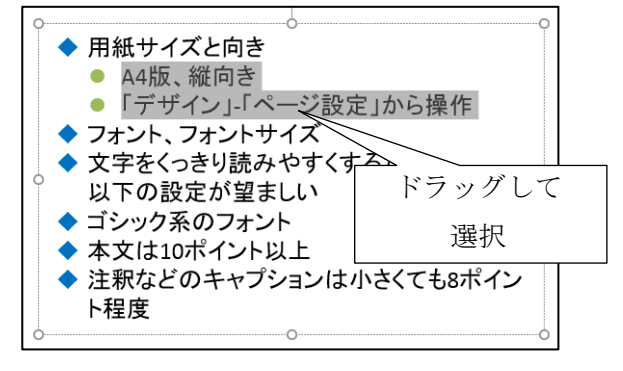

リボン「ホーム」をクリックし「書式のコピー /貼り付け」をクリックします。

| ₽ 5·                                                                     | ত তু |                              | パワァ        | ポでDTP - Powe | rPoint |
|--------------------------------------------------------------------------|------|------------------------------|------------|--------------|--------|
| ファイル                                                                     | ホーム  | ①クリック                        | 面切り替え      | アニメーション      | 7      |
| に<br>いた<br>いた<br>した<br>した<br>した<br>した<br>した<br>した<br>した<br>した<br>した<br>し |      | ■レイアウト・<br>「111+2wh<br>②クリック | t -<br>+ & | L0.5 ▼ A A Ă | 🇞      |
| クリップボード                                                                  | s 15 | スライド                         | フォ         | >>h          | 5      |

複製先の範囲をドラッグすると、即座に反映されます。

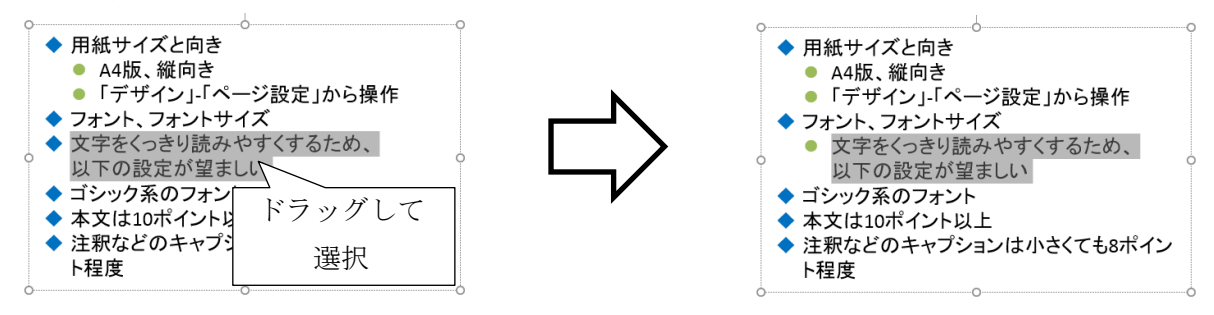

ここでは文章の書式のコピー/貼り付けを解説しましたが、図形に対しても適用できます。どんどん活 用して能率良く作業を進めていきましょう。

## VI. PDF 形式に変換する

PDF とは Adobe システムズが定義した文書ファイルの形式です。専用の閲覧ソフト(例 Acrobat Reader など)だけでなく、Web ブラウザ上でも閲覧できます。スマートフォンでの閲覧も可能です。

リボン「ファイル」をクリックします。

| ⊟ ଶ• ୯     | ।<br>ভূ                |     |              | パワポマ  | CDTP - Powe | rPoint     |        |       |
|------------|------------------------|-----|--------------|-------|-------------|------------|--------|-------|
| JPTIL      | クリック                   | fイン | 画面切り         | 替え    | アニメーション     | スラ         | 1ド ≶a− | 校     |
| <b>*</b> * | E レイアウ                 | h • |              | - 10  | .5 × A A    | R          |        | -   ] |
| 貼り付け 🐳     | 新しい<br>スライド マ 一日 セクション | × • | 3 I <u>U</u> | S abe | AV - Aa -   | <u>A</u> - |        | = =   |
| クリップボード 「ュ | スライド                   |     |              | フォン   | ۲-          | E.         |        |       |

「エクスポート」・「PDF/XPS ドキュメントの作成」・「PDF/XPS の作成」をクリックします。

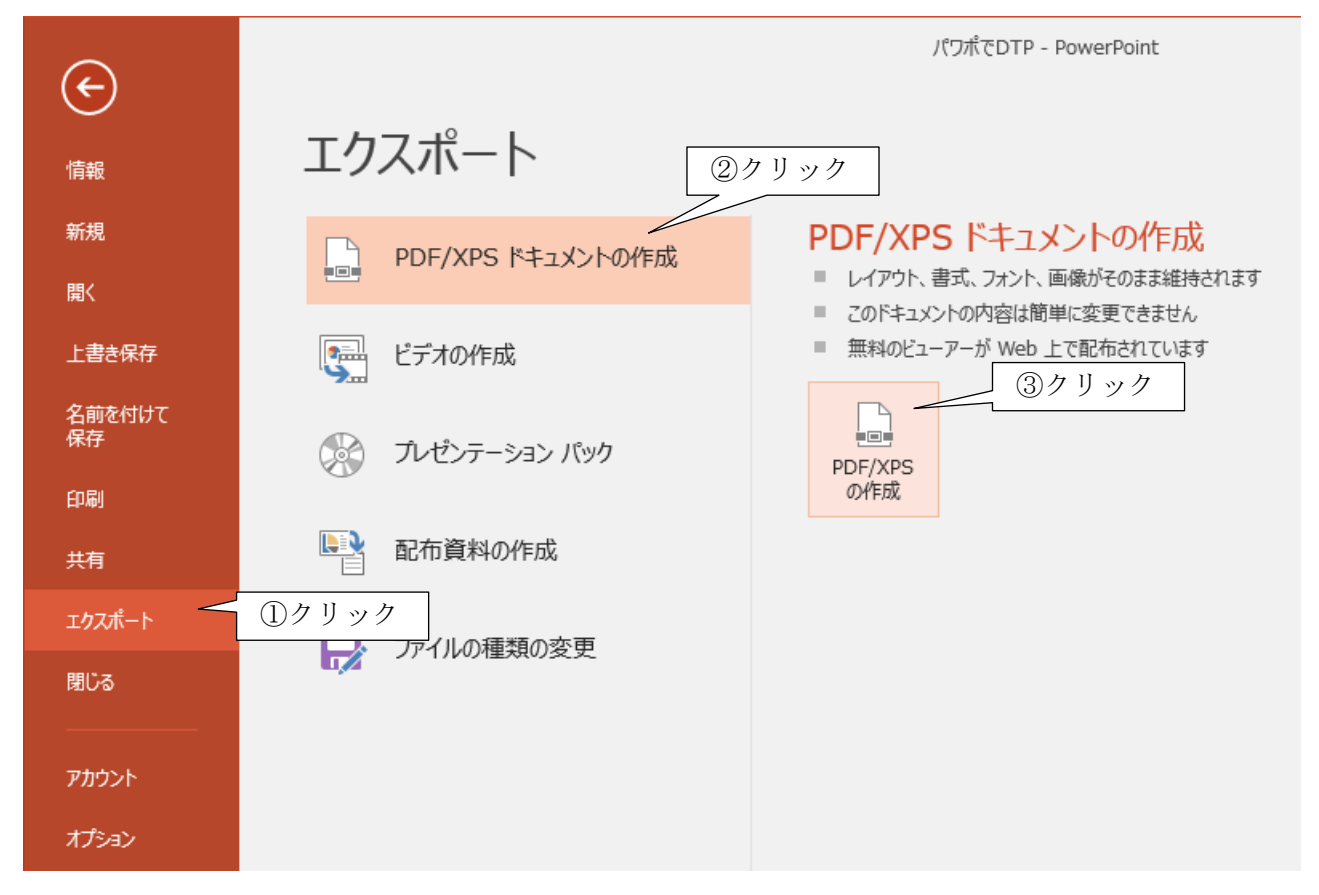

「PDF または XPS 形式で発行」ダイアログが表示されるので、ファイル名、ファイルの種類、発行 先のフォルダを設定してから「発行」ボタンをクリックします。

| 😰 PDF または XPS 形式で発行 🛛 🕹 🗙                                                                                                    |                                |                               |        |                      |                                                |                                |                  |                |      |             |
|----------------------------------------------------------------------------------------------------|--------------------------------|-------------------------------|--------|----------------------|------------------------------------------------|--------------------------------|------------------|----------------|------|-------------|
| ← → < ↑ (目) > PC > ドキュメント >                                                                                                    |                                |                               |        |                      |                                                |                                |                  |                |      | Q           |
| 整理 ▼ 新しいフォルダー                                                                                                    |                                |                               |        |                      |                                                |                                |                  |                |      | ?           |
| <ul> <li>✓ <u>■</u> PC</li> <li>⇒ 3D オブジェクト</li> <li>→ ダウンロード</li> <li>&gt; ■ デスクトップ</li> </ul>                                                                                          | ▲ 名前<br>                       | 〕<br>Office のカスタム<br>PenWorks | テンプレート |                      | 更新日時<br>2019/04/19 16:50<br>2019/04/18 10:52   | 種類<br>ファイル フォルダー<br>ファイル フォルダー | サイズ              |                |      |             |
| <ul> <li>&gt; 合下キュメント</li> <li>&gt; ビクチャ</li> <li>&gt; ビクチャ</li> <li>&gt; シェージック</li> <li>* Windows10 OS</li> <li>- ボリューム (D:)</li> <li>- 素 k-mike (S:)</li> <li>- 素 教員共有(T:)</li> </ul> |                                |                               |        |                      |                                                |                                |                  |                |      |             |
| > ▼ 字主共有(U:)<br>ファイル名(N):<br>ファイルの種類(D): F<br>ビ                                                                                                    | ▼<br>ペワポでDTP<br>PDF<br>]発行後にファ | ッイルを開く( <u>E</u> )            |        | 最適化: ● 標<br>び<br>○ 最 | 準 (オンライン発行およ<br>印刷)( <u>A)</u><br>小サイズ (オンライン発 |                                | オプション( <u>O</u>  | )              |      | >           |
| ▲ フォルダーの非表示                                                                                                    |                                |                               |        | 17                   | )( <u>M</u> )                                  |                                | ツール( <u>L)</u> マ | 発行( <u>S</u> ) | キャンセ | <i>ال</i> ا |

※PDF 形式のファイルの扱いについては Web 検索などで調べてください。

## 参考文献

- Microsoft Office のヘルプとトレーニングセンター:https://support.office.com/ja-jp/, 2018年5月閲覧.
- (2) いらすとや:http://www.irasutoya.com/, 2018年5月閲覧.
- (3) うさくーのイラストパーク:https://illust.two-ways.com/, 2018年5月閲覧.
- (4) 写真素材 足成:http://www.ashinari.com/, 2018年5月閲覧.
- (5) ぱくたそ: https://www.pakutaso.com/, 2018 年 5 月閲覧.